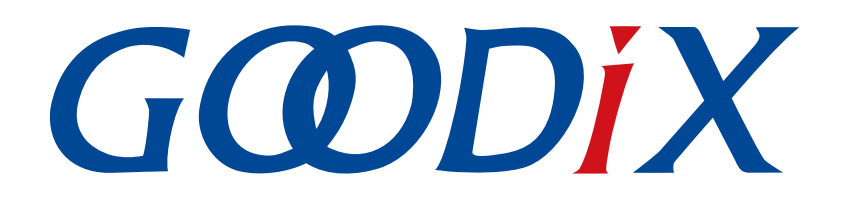

# **GR551x Developer Guide**

Version: 2.5

Release Date: 2022-02-20

Shenzhen Goodix Technology Co., Ltd.

### Copyright © 2022 Shenzhen Goodix Technology Co., Ltd. All rights reserved.

Any excerption, backup, modification, translation, transmission or commercial use of this document or any portion of this document, in any form or by any means, without the prior written consent of Shenzhen Goodix Technology Co., Ltd. is prohibited.

### **Trademarks and Permissions**

**GODIX** and other Goodix trademarks are trademarks of Shenzhen Goodix Technology Co., Ltd. All other trademarks and trade names mentioned in this document are the property of their respective holders.

### Disclaimer

Information contained in this document is intended for your convenience only and is subject to change without prior notice. It is your responsibility to ensure its application complies with technical specifications.

Shenzhen Goodix Technology Co., Ltd. (hereafter referred to as "Goodix") makes no representation or guarantee for this information, express or implied, oral or written, statutory or otherwise, including but not limited to representation or guarantee for its application, quality, performance, merchantability or fitness for a particular purpose. Goodix shall assume no responsibility for this information and relevant consequences arising out of the use of such information.

Without written consent of Goodix, it is prohibited to use Goodix products as critical components in any life support system. Under the protection of Goodix intellectual property rights, no license may be transferred implicitly or by any other means.

### Shenzhen Goodix Technology Co., Ltd.

Headquarters: 2F. & 13F., Tower B, Tengfei Industrial Building, Futian Free Trade Zone, Shenzhen, China

TEL: +86-755-33338828 FAX: +86-755-33338099

Website: www.goodix.com

# Preface

### Purpose

This document introduces the Software Development Kit (SDK) of the Goodix GR551x Bluetooth Low Energy (Bluetooth LE) System-on-Chip (SoC) and Keil for program development and debugging, to help you quickly get started with secondary development of Bluetooth LE applications.

### Audience

This document is intended for:

- GR551x user
- GR551x developer
- GR551x tester
- Technical writer

### **Release Notes**

This document is the thirteenth release of *GR551x Developer Guide*, corresponding to GR551x SoC series.

#### **Revision History**

| Version | Date       | Description                                                                                                    |
|---------|------------|----------------------------------------------------------------------------------------------------|
| 1.0     | 2019-12-08 | Initial release                                                                                                    |
| 1.3     | 2020-03-16 | Updated the descriptions in "RAM Power Management" and "Output Debug Logs".                                                                                                    |
| 1.5     | 2020-05-30 | Updated the models of GR551x SoCs in "Introduction" and the descriptions in "Memory<br>Mapping", "GR551x SDK Directory Structure", and "Development and Debugging with GR551x<br>SDK".                                                                                                    |
| 1.6     | 2020-06-30 | Optimized the SCA layout in "SCA", and updated "RAM Power Management" and "Output Debug Logs".                                                                                                    |
| 1.7     | 2020-08-30 | Introduced GR5515I0ND in the GR551x series in "Introduction".                                                                                                    |
| 1.8     | 2020-09-25 | <ul> <li>Updated the RAM layout in Mirror Mode and added descriptions about how to determine the start address of the RAM segment "App Code Execution Region" in "RAM Layout in Mirror Mode";</li> <li>Updated the path of <i>GR551x_8MB_Flash.FLM</i> in the GR551x SDK in "Download .hex Files to Flash" and added a note for the "No Cortex-M SW Device Found" error occurring during .hex file download.</li> </ul> |
| 1.9     | 2020-11-25 | <ul> <li>Optimized descriptions about NVDS in "NVDS" and updated the value range of idx to 0x0000–<br/>0x3FFF.</li> <li>Added configuration parameters in "Configure custom_config.h", including<br/>CHIP_TYPE, CFG_MAX_LEG_EXT_ADVS, CFG_MAX_PER_ADVS, CFG_MAX_SCAN, and<br/>CFG_MAX_PER_ADV_SYNC.</li> </ul>                                                                                                    |

| Version        | Date       | Description                                                                                                    |
|----------------|------------|----------------------------------------------------------------------------------------------------|
| 2.0            | 2021 01 05 | Subdivided "Output Debug Logs" into "Parameter Configuration", "Module Initialization", and                                      |
| 2.0            | 2021-01-05 | "Application".                                                                                                    |
| 2.1            | 2021-01-27 | Optimized descriptions in "Output Debug Logs" and "Configure custom_config.h".                                                   |
| 2.2            | 2021-04-15 | Updated the firmware name in "Generate Firmware".                                                                                |
| 2.3            | 2021-06-22 | Updated the parameters of <i>custom_config.h</i> in "Configure custom_config.h".                                                 |
| 2.4 2021-08-20 | 2021-08-20 | Added GR5515IENDU and GR5515I0NDA SoCs in "Introduction".                                                                        |
|                | 2021-08-20 | • Updated parameters in <i>custom_config.h</i> in "Configure custom_config.h".                                                   |
|                | 2022-02-20 | Added GR5513BENDU to the "Introduction" chapter.                                                                                 |
|                |            | Modified relevant parameters in the "Configuring custom_config.h" section.                                                       |
|                |            | • Modified the steps to configure After Build in the "Configuring After Build" section.                                          |
|                |            | Modified the firmware files in the "Generating Firmware" section.                                                                |
| 2.5            |            | <ul> <li>Modified the steps to download .hex files to SoC Flash in the "Downloading .hex Files to Flash"<br/>section.</li> </ul> |
|                |            | Modified relevant descriptions in the "Debugging" section according to SDK changes.                                              |
|                |            | Added two chapters: "Development and Debugging with GR551x SDK in GCC" and                                                       |
|                |            | "Development and Debugging with GR551x SDK in IAR".                                                                              |

# G@DiX

# Contents

| Preface                                                         | I  |
|-----------------------------------------------------------------|----|
| 1 Introduction                                                  | 1  |
| 1.1 GR551x SDK                                                  |    |
| 1.2 BLE Stack                                                   | 1  |
| 2 GR551x Bluetooth LE Software Platform                         | 4  |
| 2.1 Hardware Architecture                                       | 4  |
| 2.2 Software Architecture                                       | 5  |
| 2.3 Memory Mapping                                              | 6  |
| 2.4 Flash Memory Mapping                                        | 7  |
| 2.4.1 SCA                                                       | 8  |
| 2.4.2 NVDS                                                      |    |
| 2.5 RAM Mapping                                                 | 11 |
| 2.5.1 RAM Layout in XIP Mode                                    |    |
| 2.5.2 RAM Layout in Mirror Mode                                 |    |
| 2.5.3 RAM Power Management                                      |    |
| 2.6 GR551x SDK Directory Structure                              |    |
| 3 Bootloader                                                    |    |
| 4 Development and Debugging with GR551x SDK in Keil             | 20 |
| 4.1 Installing Keil MDK                                         | 20 |
| 4.2 Installing GR551x SDK                                       | 21 |
| 4.3 Building a Bluetooth LE Application                         | 21 |
| 4.3.1 Preparing ble_app_example                                 |    |
| 4.3.2 Configuring a Project                                     |    |
| 4.3.2.1 Configuring custom_config.h                             | 25 |
| 4.3.2.2 Configuring Memory Layout                               |    |
| 4.3.2.3 Configuring After Build                                 | 31 |
| 4.3.3 Adding User Code                                          |    |
| 4.3.3.1 Modifying the main() Function                           |    |
| 4.3.3.2 Implementing Bluetooth LE Business Logics               | 33 |
| 4.3.3.3 Scheduling BLE_Stack_IRQ, BLE_SDK_IRQ, and Applications |    |
| 4.4 Generating Firmware                                         |    |
| 4.5 Downloading .hex Files to Flash                             | 37 |
| 4.6 Debugging                                                   | 40 |
| 4.6.1 Configuring the Debugger                                  | 40 |
| 4.6.2 Starting Debugging                                        | 42 |
| 4.6.3 Debugging in Mirror Mode                                  | 43 |
| 4.6.4 Outputting Debug Logs                                     | 44 |

| 4.6.4.1 Module Initialization                      | 44 |
|----------------------------------------------------|----|
| 4.6.4.2 Application                                | 45 |
| 4.6.5 Debugging with GRToolbox                     | 47 |
| 5 Development and Debugging with GR551x SDK in GCC | 48 |
| 6 Development and Debugging with GR551x SDK in IAR | 49 |
| 7 Glossary                                         | 50 |

## **1** Introduction

The Goodix GR551x System-on-Chip (SoC) is a single-mode low-power SoC that supports Bluetooth 5.1. It can be configured as a Broadcaster, an Observer, a Central, or a Peripheral, and supports the combination of all the above roles, making it an ideal choice for Internet of Things (IoT) and smart wearable devices.

Based on ARM<sup>®</sup> Cortex<sup>®</sup>-M4F CPU core, the GR551x SoC integrates the Bluetooth 5.1 Protocol Stack, a 2.4 GHz RF transceiver, on-chip programmable flash memory, RAM, and multiple peripherals.

GR551x SoCs are available in multiple packages (see Table 1-1) that meet your diverse project demands.

| GR551x<br>Series | GR5515IGND               | GR5515IENDU              | GR5515I0ND               | GR5515I0NDA              | GR5515RGBD                     | GR5515GGBD                     | GR5513BEND               | GR5513BENDU              |
|------------------|--------------------------|--------------------------|--------------------------|--------------------------|--------------------------------|--------------------------------|--------------------------|--------------------------|
| CPU              | Cortex <sup>®</sup> -M4F | Cortex <sup>®</sup> -M4F | Cortex <sup>®</sup> -M4F | Cortex <sup>®</sup> -M4F | Cortex <sup>®</sup> -M4F       | Cortex <sup>®</sup> -M4F       | Cortex <sup>®</sup> -M4F | Cortex <sup>®</sup> -M4F |
| RAM              | 256 KB                   | 256 KB                   | 256 KB                   | 256 KB                   | 256 KB                         | 256 KB                         | 128 KB                   | 128 KB                   |
| Flash            | 1 MB                     | 512 KB                   | N/A                      | N/A                      | 1 MB                           | 1 MB                           | 512 KB                   | 512 KB                   |
| Package<br>(mm)  | QFN56<br>(7 x 7 x 0.75)  | QFN56<br>(7 x 7 x 0.75)  | QFN56<br>(7 x 7 x 0.75)  | QFN56<br>(7 x 7 x 0.75)  | BGA68<br>(5.3 x 5.3 x<br>0.88) | BGA55<br>(3.5 x 3.5 x<br>0.60) | QFN40<br>(5 x 5 x 0.75)  | QFN40 (5 x 5 x<br>0.75)  |
| I/O<br>Number    | 39                       | 39                       | 39                       | 39                       | 39                             | 29                             | 22                       | 22                       |

Table 1-1 GR551x series

### Dote:

- The GR5515RGBD is not recommended for new designs.
- GR5515IENDU and GR5513BENDU are embedded with wide-voltage Flash, with Flash power supply from 1.65 V to 3.6 V.
- GR5515I0ND supports external high-voltage Flash (typical: 3.3 V); GR5515I0NDA supports external wide-voltage Flash (range: 1.65 V–3.6V).

## 1.1 GR551x SDK

The GR551x SDK provides comprehensive software development support for GR551x SoCs. The GR551x SDK contains BLE Protocol Stack (BLE Stack) APIs, System APIs, peripheral drivers, a tool for generating and downloading .hex files, project example code, and related user documents.

The GR551x SDK version mentioned in this document is applicable to all GR551x SoCs.

## 1.2 BLE Stack

The architecture of BLE Stack is shown in Figure 1-1.

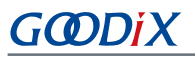

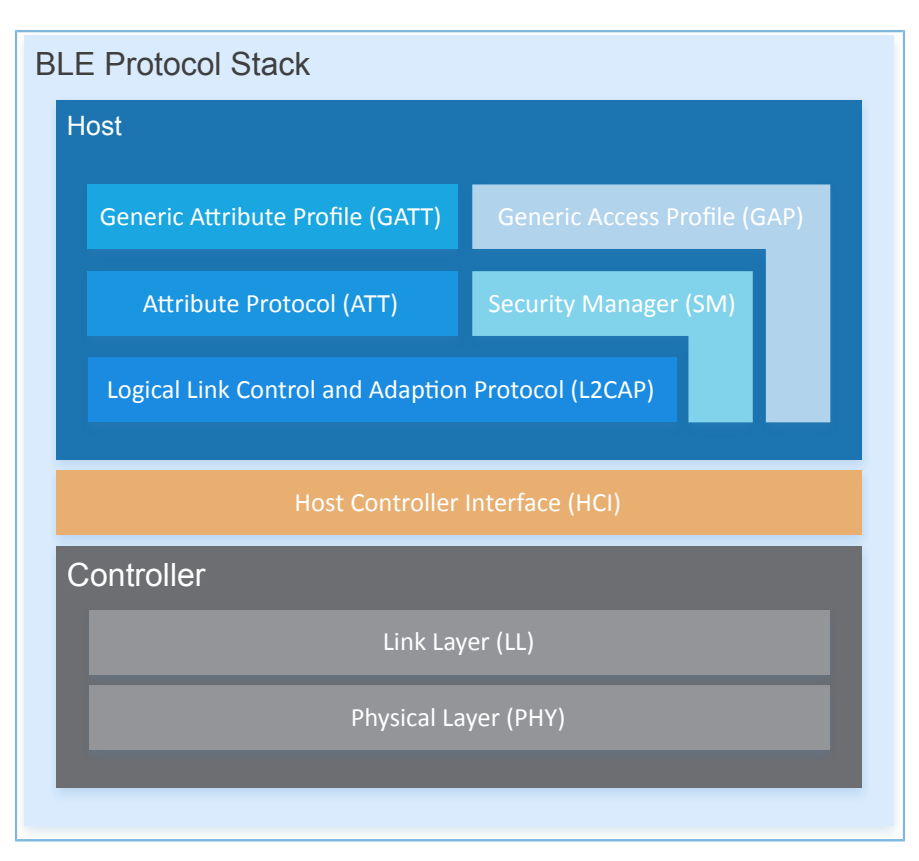

Figure 1-1 BLE Stack architecture

The BLE Stack consists of the Controller, the Host-Controller Interface (HCI), and the Host.

#### Controller

- Physical Layer (PHY) supports 1-Mbps and 2-Mbps adaptive frequency hopping and Gaussian Frequency Shift Keying (GFSK).
- Link Layer (LL) controls the RF state of devices. Devices are in one of the following five modes, and can switch between the modes on demand: Standby, Advertising, Scanning, Initiating, and Connection.

#### HCI

• HCI enables communications between Host and Controller, supported by software interfaces or standard hardware interfaces, for example, UART, Secure Digital (SD), or USB. HCI commands and events are transferred between Host and Controller through HCI.

#### Host

- Logical Link Control and Adaption Protocol (L2CAP) provides channel multiplexing and data segmentation and reassembly services for upper layers. It also supports logic end-to-end data communications.
- Security Manager (SM) defines pairing and key distribution methods, providing upper-layer protocol stacks and applications with end-to-end secure connection and data exchange functions.

# GODIX

- Generic Access Profile (GAP) provides upper-layer applications and profiles with interfaces to communicate and interact with protocol stacks, which fulfills functions such as advertising, scanning, connection initiation, service discovery, connection parameter update, secure process initiation, and response.
- Attribute Protocol (ATT) defines service data interaction protocols between a server and a client.
- Generic Attribute Profile (GATT) is based on the top of ATT. It defines a series of communications procedures for upper-layer applications, profiles, and services to exchange service data between GATT Client and GATT Server.

For more information about Bluetooth LE technologies and protocols, visit the Bluetooth SIG official website: <u>www.bluetooth.com</u>.

Specifications of GAP, SM, L2CAP, and GATT are provided in Bluetooth Core Spec. Specifications of other profiles/ services at the Bluetooth LE application layer are available on the GATT Specs page. Assigned numbers, IDs, and code which may be used by Bluetooth LE applications are listed on the Assigned Numbers page.

# 2 GR551x Bluetooth LE Software Platform

The GR551x Software Development Kit (SDK) is designed for GR551x SoCs, to help users develop Bluetooth LE applications. It integrates Bluetooth 5.1 APIs, System APIs, and peripheral driver APIs, with various example projects and instruction documents for Bluetooth and peripheral applications. Application developers are able to quickly develop and iterate products based on example projects in the GR551x SDK.

## 2.1 Hardware Architecture

The GR551x hardware architecture is shown as follows. This section introduces the modules in a GR551x SoC. For more information, see *GR551x Datasheet*.

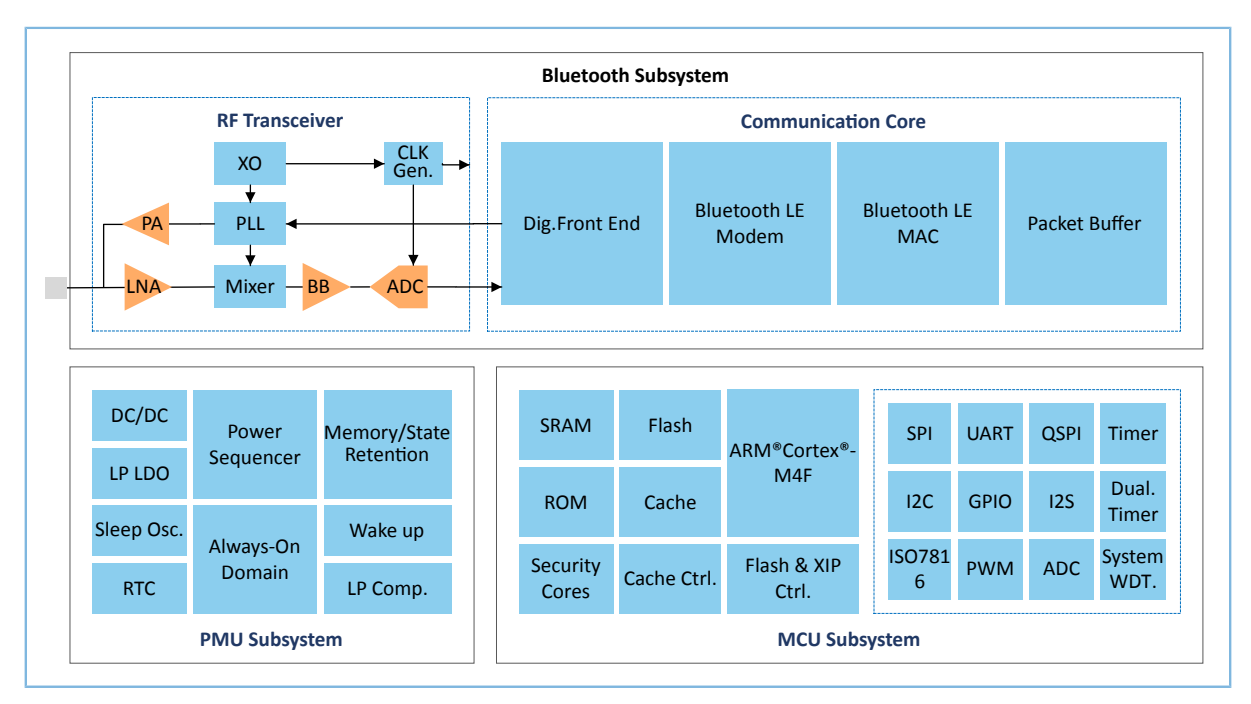

Figure 2-1 GR551x hardware architecture

- ARM<sup>®</sup> Cortex<sup>®</sup>-M4F: GR551x CPU. BLE Stack and application code run on the CPU.
- RAM: random access memory that provides memory space for program execution
- ROM: read-only memory, solidifying Bootloader and the software part of BLE Stack
- Security Cores: the secure computing engine unit, mainly including TRNG, AES, SHA, and PKC modules, which allows to check encrypted user application firmware. The encrypted firmware is checked through the secure boot process in ROM (In *Bluetooth Core Spec*, the secure computing unit is an independent module in Communication Core, and is irrelevant to Security Cores).
- Peripherals: GPIO, DMA, I2C, SPI, UART, PWM, Timer, and other hardware
- RF Transceiver: 2.4 GHz RF signal transceiver
- Communication Core: PHY of Bluetooth 5.1 Protocol Stack Controller. It is also the interface between the software protocol stack and 2.4 GHz RF hardware.

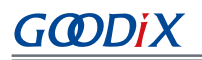

- Power Management Unit (PMU): It supplies power for system modules, and sets reasonable parameters for modules, including DC/DC, IO-LDO, Dig-LDO, and RF Subsystem, based on configuration parameters and current running state.
- Flash: flash memory unit packaged on the SoC. It stores user code and data, and supports the Execute in Place (XIP) Mode for user code.

## 2.2 Software Architecture

The software architecture of the GR551x SDK is shown in Figure 2-2.

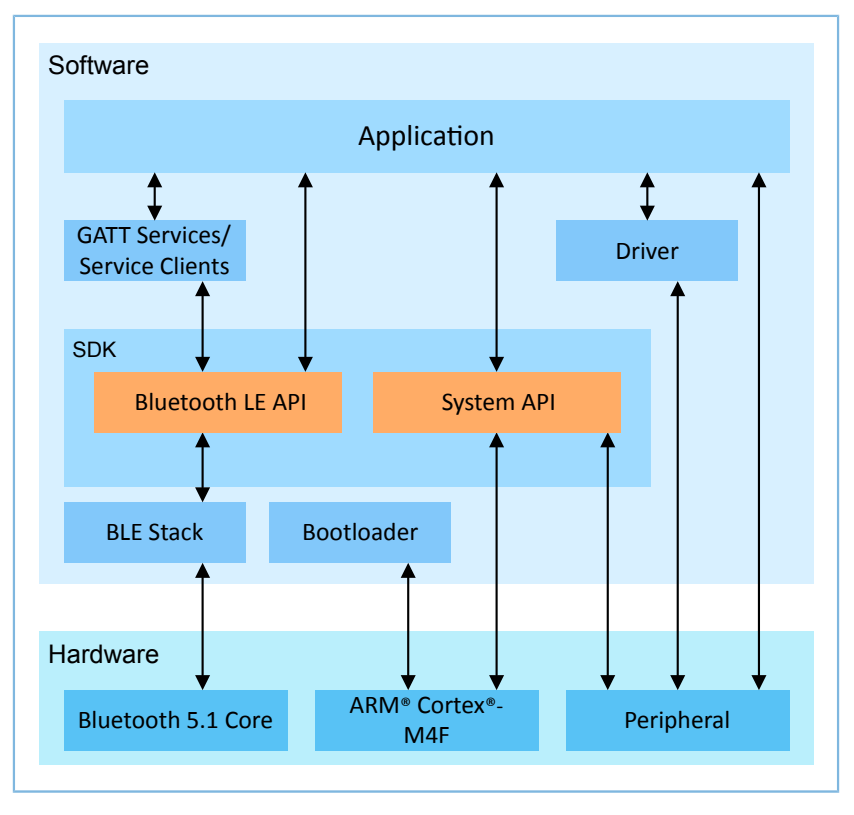

Figure 2-2 GR551x software architecture

### Bootloader

It is a boot program used for GR551x software and hardware environment initialization, and to check and start applications.

BLE Stack

It is the implementation core of BLE protocol stacks. It consists of Controller, HCI, and Host protocols (including ATT, L2CAP, GAP, SM, and GATT), and supports roles of Broadcaster, Observer, Peripheral, and Central.

Bluetooth LE SDK

It refers to software development kit that provides easy-to-use SDK Bluetooth LE APIs and SDK System APIs.

• SDK Bluetooth LE APIs: include L2CAP, GAP, SM, and GATT APIs.

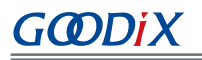

- SDK System APIs: provide API definitions for Non-volatile Data Storage (NVDS), Device Firmware Update (DFU), system power management, and generic system-level access interfaces.
- Application

The SDK provides abundant Bluetooth and peripheral example projects. Each project contains compiled binary files; users can download these files to GR551x SoCs for operation and test. GRToolbox (Android) in the SDK also provides corresponding functions as most Bluetooth applications do, to help users with tests.

• Drivers

API definitions and descriptions on peripheral drivers. For more information about drivers, see *GR551x HAL and LL Drivers User Manual*.

## 2.3 Memory Mapping

The memory mapping of a GR551x SoC is shown in Figure 2-3.

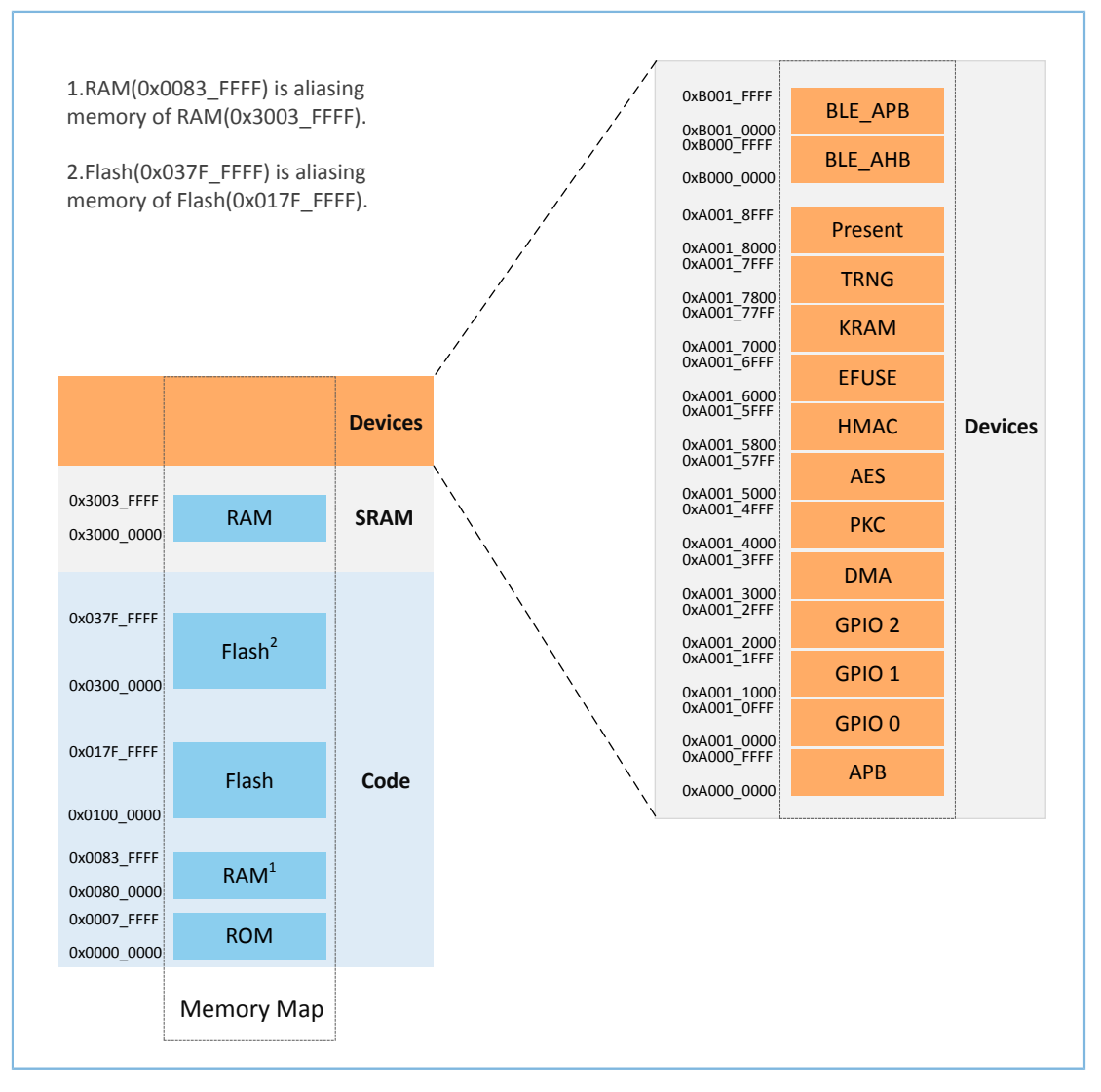

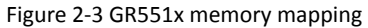

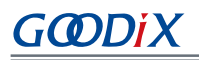

### 🛄 Note:

• GR5515 SoCs:

RAM: 0x3000\_0000 to 0x3003\_FFFF or 0x0080\_0000 to 0x0083\_FFFF, 256 KB in total Flash: 0x0100\_0000 to 0x010F\_FFFF or 0x0300\_0000 to 0x030F\_FFFF, 1 MB in total The GR5515I0ND SoC uses external QSPI Flash.

• GR5513 SoCs:

RAM: 0x3000\_0000 to 0x3001\_FFFF or 0x0080\_0000 to 0x0081\_FFFF, 128 KB in total Flash: 0x0100\_0000 to 0x0107\_FFFF or 0x0300\_0000 to 0x0307\_FFFF, 512 KB in total

## 2.4 Flash Memory Mapping

GR551x packages an on-chip erasable flash memory, which supports XQSPI bus interface. This flash memory physically consists of several 4 KB flash sectors; it can be logically divided into storage areas for different purposes based on application scenarios.

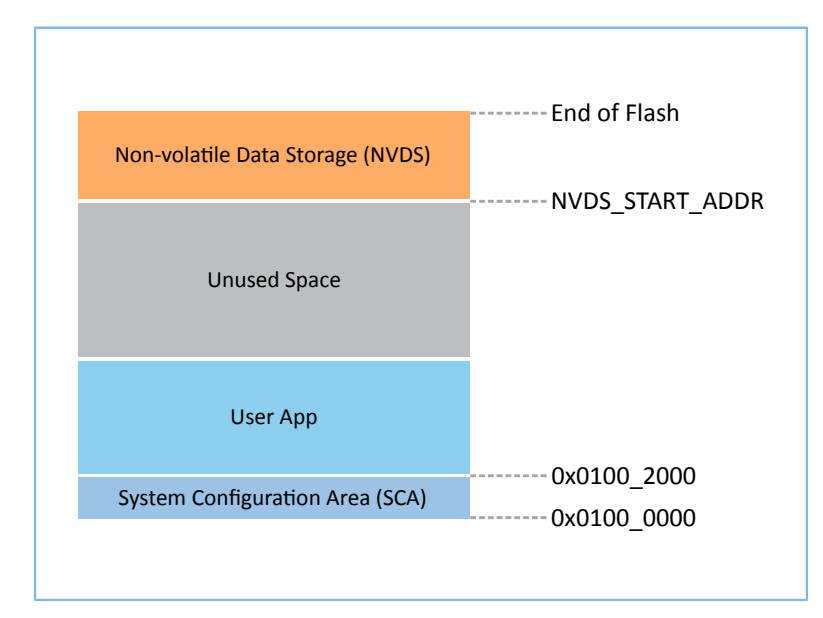

The flash memory layout of a typical GR5515 application scenario is shown in Figure 2-4.

Figure 2-4 Flash memory layout

- System Configuration Area (SCA): an area to store system boot parameter configurations
- User App: storage area for application firmware
- Unused Space: a free area for developers. For example, developers can store new application firmware in the Unused Space temporarily during DFU.
- NVDS: Non-volatile Data Storage area

# G@DiX

### 🛄 Note:

By default, NVDS occupies the last sector of flash memory. You can reasonably configure the start address of NVDS and the number of occupied sectors according to flash memory layout of products. For more information about the configuration, see "Section 4.3.2.1 Configuring custom\_config.h".

Important: The start address of NVDS shall be aligned with that of the flash sectors.

## 2.4.1 SCA

SCA is in the first two sectors (8 KB in total; 0x0100\_0000 to 0x0100\_2000) of flash memory. It stores flags and other system configuration parameters used during system boot. The SDK toolchain generates an SCA image file based on the user configuration file *custom\_config.h* (path: Project\_Folder\Src\config), and programs the image info to SCA. See "Section 4.4 Generating Firmware". Figure 2-5 shows the SCA layout.

### Dote:

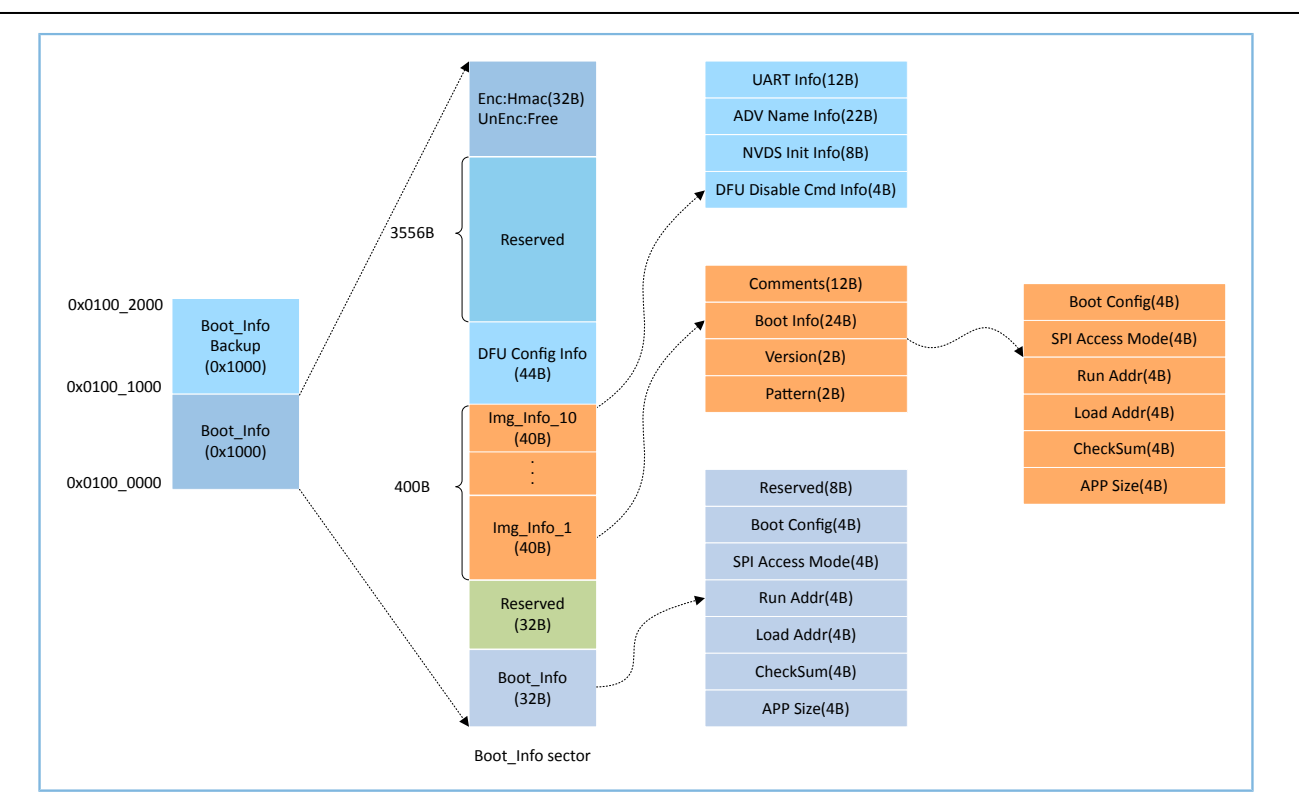

Project\_Folder is the root directory of the project.

Figure 2-5 SCA layout

- The Boot\_Info and the Boot\_Info Backup store the same information, and the latter is the backup of the Boot\_Info.
  - In non-security mode, the Bootloader obtains boot information from Boot\_Info by default.
  - In security mode, the Bootloader checks Boot\_Info first; if the check fails, the Bootloader checks Boot\_Info
     Backup and obtains boot information from it.

- The firmware boot information is stored in the Boot\_Info (32 B) area. The Bootloader checks and jumps to the entry address of the firmware based on the boot information.
  - The Boot Config area stores the system boot configuration information.

i MDi X

- The SPI Access Mode area stores the SPI access mode configuration which is the fixed configuration of the system and cannot be modified.
- The Run Addr area stores the firmware run address, corresponding to APP\_CODE\_RUN\_ADDR in the *custom\_config.h*.
- The Load Addr area stores the firmware storage address, corresponding to APP\_CODE\_LOAD\_ADDR in the *custom\_config.h*.
- The CheckSum area stores the firmware checksum which is computed automatically by the SDK toolchain after firmware is generated.
- The APP Size area stores the firmware size which is computed automatically by the SDK toolchain after firmware is generated.
- Up to 10 pieces of firmware information (image info) can be stored in Img\_Info areas. Firmware information is stored in Img\_Info areas when you use GProgrammer to download firmware or update firmware in DFU Mode.
  - The Comments area stores the descriptive information about firmware and supports up to 12 characters.
     The SDK toolchain uses the firmware name as Comments after firmware is generated.
  - The Boot\_Info (24 B) area stores the firmware boot information which is the same as the low 24-byte information in the Boot\_Info (32 B) area mentioned above.
  - The Version area stores the firmware version, corresponding to VERSION in the *custom\_config.h*.
  - The Pattern area stores a fixed value: 0x4744.
- The DFU Config Info area stores configurations of DFU module in ROM. You can call corresponding APIs to change the data stored in this area to configure DFU module.
  - The UART Info area stores UART configurations of DFU module, including status bit, baud rate, and GPIO configurations.
  - The ADV Name Info area stores advertising configurations of DFU module, including status bit, advertising name, and advertising length.
  - The NVDS Init Info area stores initialization configurations of NVDS system in DFU module, including status bit, NVDS area size, and start address.
  - The DFU Disable Cmd Info area stores DFU disable command configurations of DFU module, including status bit and Disable DFU Cmd (2 B, set as Bitmask). You can set the Disable DFU Cmd value to disable a DFU command.
- The HMAC check value is stored in the HMAC area. This area is valid only in security mode. For more information about the security mode, see *GR551x Firmware Encryption Application Note*.

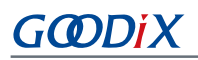

## 2.4.2 NVDS

NVDS is a lightweight logical data storage system based on flash Hardware Abstract Layer (flash HAL). NVDS is located in the flash memory and data in it will not get lost in power-off status. By default, NVDS occupies the last sector of the flash memory for storage.

NVDS is an ideal choice to store small data blocks, for example, application configuration parameters, calibration data, states, and user information. BLE Stack will also store parameters (such as device binding information) in NVDS.

NVDS has the following characteristics:

- Each storage item (TAG) has a unique TAG ID for identification. User applications can read and change data according to TAG IDs, regardless of physical storage addresses.
- It is optimized based on medium characteristics of flash memory and supports data check, word alignment, defragmentation, and erase balance.
- The size and the start address of NVDS are configurable. The flash memory is divided into sectors (4 KB/sector). NVDS can be configured as several sectors, and the configured start address shall be 4 KB-aligned.

NVDS provides the following five simple APIs to manipulate non-volatile data in flash.

| Function Prototype                                                  | Description                                                                      |
|---------------------------------------------------------------------|----------------------------------------------------------------------------------|
| uint8_t nvds_init(uint32_t start_addr, uint8_t sectors)             | Initialize the flash sectors used by NVDS.                                       |
| uint8_t nvds_get(NvdsTag_t tag, uint16_t *p_len, uint8_t *p_buf)    | Read data according to TAG IDs from NVDS.                                        |
| uint8_t nvds_put(NvdsTag_t tag, uint16_t len, const uint8_t *p_buf) | Write data to NVDS and mark the data with TAG IDs. If no TAG exists, create one. |
| uint8_t nvds_del(NvdsTag_t tag)                                     | Remove the corresponding data of a TAG ID in NVDS.                               |
| uint16_t nvds_tag_length(NvdsTag_t tag)                             | Obtain the data length of a specified TAG.                                       |

#### Table 2-1 NVDS APIs

For more information about NVDS APIs, see *GR551x API Reference* or the NVDS header file (available in SDK\_Folder \components\sdk\gr55xx\_nvds.h).

Figure 2-6 shows the format of the data stored in NVDS:

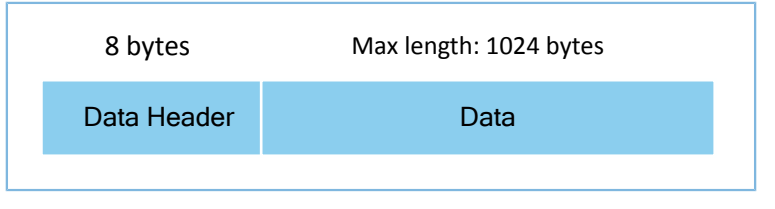

Figure 2-6 NVDS data format

Table 2-2 shows the data header format:

#### Table 2-2 Data header format

| Byte | Name     | Description             |
|------|----------|-------------------------|
| 0–1  | tag      | Data tag                |
| 2–3  | len      | Data length             |
| 4–4  | checksum | Checksum of data header |
| 5–5  | value_cs | Data checksum           |
| 6–7  | reserved | Reserved field          |

### **Note**:

BLE Stack also stores some parameters in NVDS. Therefore, it is required to allocate a flash storage area to NVDS. By default, the GR551x SDK uses the last sector of flash memory for NVDS. You can modify macros NVDS\_START\_ADDR and NVDS\_NUM\_SECTOR in *custom\_config.h* to configure the start address and the size of NVDS. BLE Stack and applications share the same NVDS storage area. However, TAG ID namespace is divided into different categories. You can only use the TAG ID name category assigned to applications.

- Applications have to use NV\_TAG\_APP(idx) to obtain the TAG ID of application data. The TAG ID is used as an NVDS API parameter.
- Applications cannot use idx as the NVDS API parameter directly. The idx value ranges from 0x0000 to 0x3FFF.

Before running an application for the first time, you can use GProgrammer to write the initial TAG value used by BLE Stack and the application to NVDS. If you specify an NVDS area start address, instead of using the default NVDS area in the GR551x SDK, make sure the start address configured in GProgrammer is the same as that defined in the *custom\_config.h.* For more information about configuration of the NVDS area start address in the *custom\_config.h.* see "Section 4.3.2.1 Configuring custom\_config.h".

## 2.5 RAM Mapping

The RAM of a GR5515 SoC is 256 KB in size with the start address of 0x3000\_0000. It consists of 11 RAM Blocks. For the first 4 RAM Blocks, each is 8 KB; for the others, each is 32 KB. Each RAM Block can be powered on/off by software independently.

### **Note**:

The GR5515 SoC provides an aliasing memory with the start address of 0x0080\_0000 for RAM with the start address of 0x3000\_0000, as shown in Figure 2-3. If the run address of code is within the range of the aliasing memory address, code can run faster in RAM. By default, the aliasing memory is enabled in the GR551x SDK.

The 256 KB RAM layout is shown in Figure 2-7:

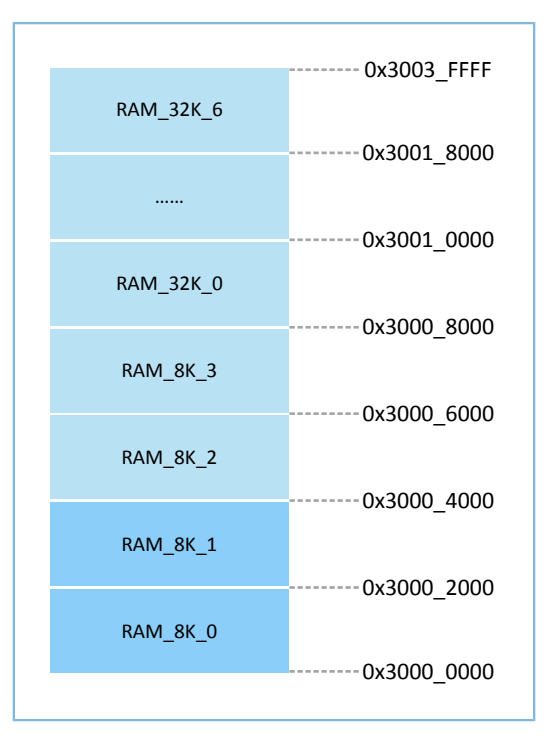

Figure 2-7 256 KB RAM layout

Running modes for applications include XIP and Mirror modes. For more information about configurations, see **APP\_CODE\_RUN\_ADDR** in "Section 4.3.2.1 Configuring custom\_config.h". RAM layouts of the two modes are different.

| Table 2-3 Running | g modes for | applications |
|-------------------|-------------|--------------|
|-------------------|-------------|--------------|

| Running Mode | Description                                                                                             |
|--------------|----------------------------------------------------------------------------------------------------|
|              | It refers to Execute in Place Mode. User applications are stored in on-chip flash, and applications use |
| XIP Mode     | the same space for running and loading. When the system is powered on, it fetches and executes          |
|              | commands from flash directly through the Cache Controller.                                              |
|              | In Mirror Mode, user applications are stored in on-chip flash, and the running space of applications    |
| Mirror Mode  | is RAM. During application boot, applications are loaded into RAM from external flash after check is    |
|              | completed, and the system jumps to RAM for operation.                                                   |

#### Note:

Continuous access to flash is required in XIP Mode. Therefore, power consumption in this mode is a little higher than that in Mirror Mode.

### 2.5.1 RAM Layout in XIP Mode

The typical RAM layout in XIP Mode is shown in Figure 2-8. You are able to modify the layout based on product needs.

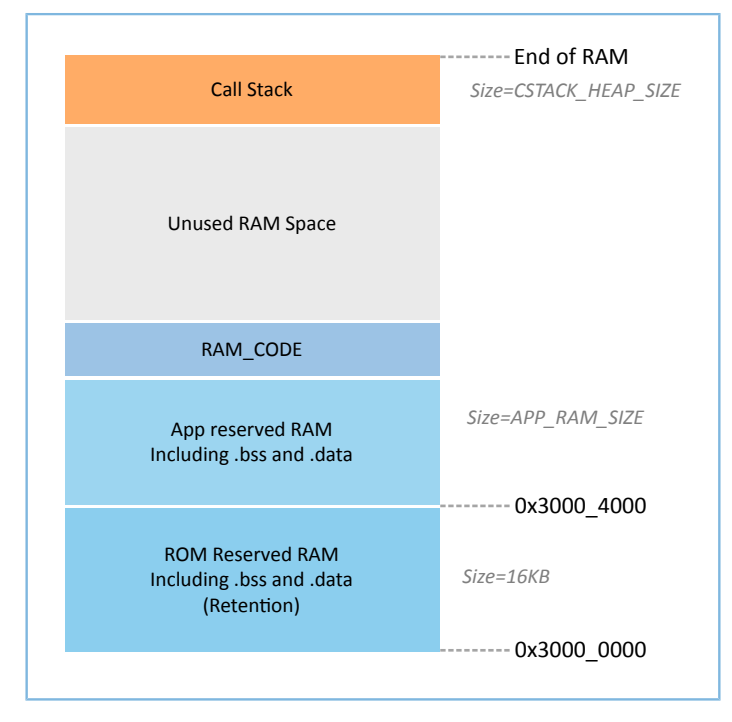

Figure 2-8 RAM layout in XIP Mode

The layout in XIP Mode allows application code to be run directly in the code loading area, so that more RAM space is available for applications. It is required to turn off the XIP Mode during flash data update. As a result, the CPU is unable to fetch commands from flash. Therefore, the run address of flash driver code shall be directed to RAM during compiling and linking. The scatter file used by the GR551x SDK example projects defines a RAM\_CODE area to run code whose run address is in RAM. In Sleep Mode, the RAM Block occupied by the RAM\_CODE area shall be in RETENTION Mode.

### 🛄 Note:

You cannot remove the RAM\_CODE segment from the scatter file. For more information about the scatter file, see "Section 4.3.2.2 Configuring Memory Layout".

## 2.5.2 RAM Layout in Mirror Mode

The typical RAM layout in Mirror Mode is shown in Figure 2-9. You are able to modify the layout based on product needs.

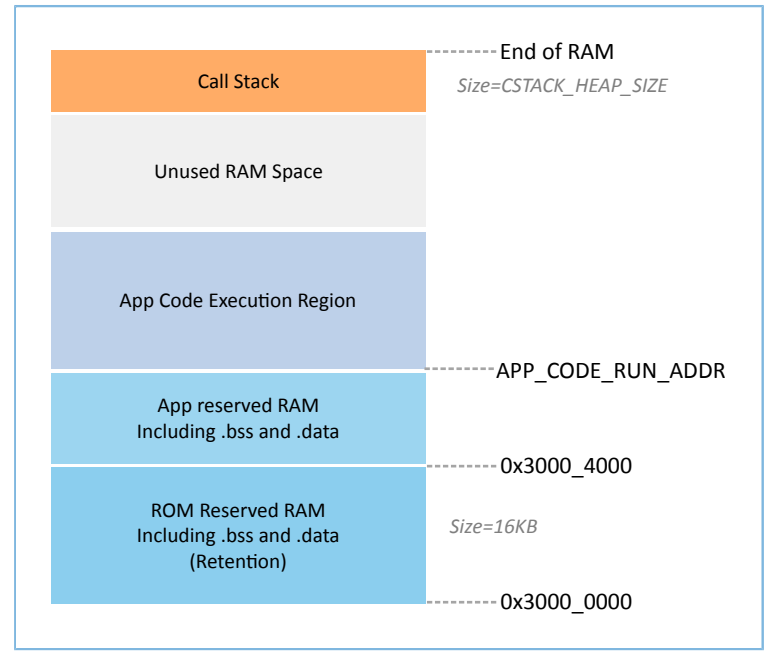

Figure 2-9 RAM layout in Mirror Mode

The layout in Mirror Mode allows application code to be run in RAM. When the SoC is powered on, it goes into the cold boot process. The Bootloader copies application code from flash to the RAM segment **App Code Execution Region**. When the SoC is awoken from Sleep Mode, it goes into the warm boot process. To shorten the warm boot time, the Bootloader does not copy the application code again to the RAM segment **App Code Execution Region**.

The start address of the RAM segment **App Code Execution Region** is determined by the macro APP\_CODE\_RUN\_ADDR in *custom\_config.h.* Developers shall determine the value of APP\_CODE\_RUN\_ADDR based on the use of .data and .bss segments in the application, to prevent address overlapping with the .bss segment at a low address or the call stack segment at a high address. The distribution of RAM segments can be obtained from the .map file.

It is recommended that developers use RAM Aliasing Memory address (0x0080\_0000–0x0083\_FFFF) to set APP\_CODE\_RUN\_ADDR. In the case of RAM segment overlapping, an error will occur and the overlapping position will be prompted during project building, to help developers check and quickly locate the RAM segment overlapping.

### 2.5.3 RAM Power Management

Each RAM Block has three power modes: POWER OFF, RETENTION, and FULL.

- The FULL Mode corresponds to the Active Mode of the system; MCU is permitted to read from and write to RAM Blocks.
- RETENTION Mode is mainly used in Sleep Mode of the system. Data in RAM Blocks in this power mode does not get lost and is ready for use by the system when it switches from Sleep Mode to Active Mode.
- RAM Blocks in POWER OFF Mode are powered down, and data stored in these blocks gets lost. Users shall store the data in advance.

# GODIX

By default, the PMU in the GR551x enables all RAM power sources when the system starts. The GR551x SDK also provides a complete set of RAM power management APIs. You can configure the power of RAM Blocks based on application needs.

By default, the automatic RAM power management mode will be enabled when the system starts. The system will control the power of RAM Blocks automatically according to RAM usage by applications. The configuration rules are provided as follows:

- When the system is in Active Mode, unused RAM Blocks are set to POWER OFF Mode, and RAM Blocks to be used are set to FULL Mode.
- When the system enters Sleep Mode, unused RAM Blocks remain in POWER OFF Mode, and RAM Blocks to be used are set to RETENTION Mode.

Configurations in practice are described below:

- In Bluetooth LE applications, two RAM Blocks, RAM\_8K\_0 and RAM\_8K\_1, are reserved for Bootloader and BLE Stack only, not available for applications. When the system is in Active Mode, these two RAM Blocks shall be in FULL Mode; when the system is in Sleep Mode, they shall be in RETENTION Mode. Non-Bluetooth LE applications can use these two RAM Blocks.
- Purposes of RAM\_8K\_2 and subsequent RAM Blocks are defined by applications. Generally, user data and the code segments to be executed in RAM are defined in continuous segments starting from RAM\_8K\_2; top of function call stacks are defined in upper address part of RAM. The power mode of these RAM Blocks can be enabled, or controlled by applications.

### 🛄 Note:

- 1. Only if a RAM Block is in FULL Mode, an MCU is permitted to access it.
- To manage the RAM power sources and use a RAM Block which is not included in the memory layout information of applications, you need to call the mem\_pwr\_mgmt\_mode\_set\_from(uint32\_t start\_addr, uint32\_t size) function during application initialization, to power the RAM Block on.
- Details about RAM power management APIs are in SDK\_Folder\components\sdk\platform\_sdk.h.
   SDK\_Folder is the root directory of GR551x SDK.

## 2.6 GR551x SDK Directory Structure

The folder directory structure of the GR551x SDK is shown in Figure 2-10.

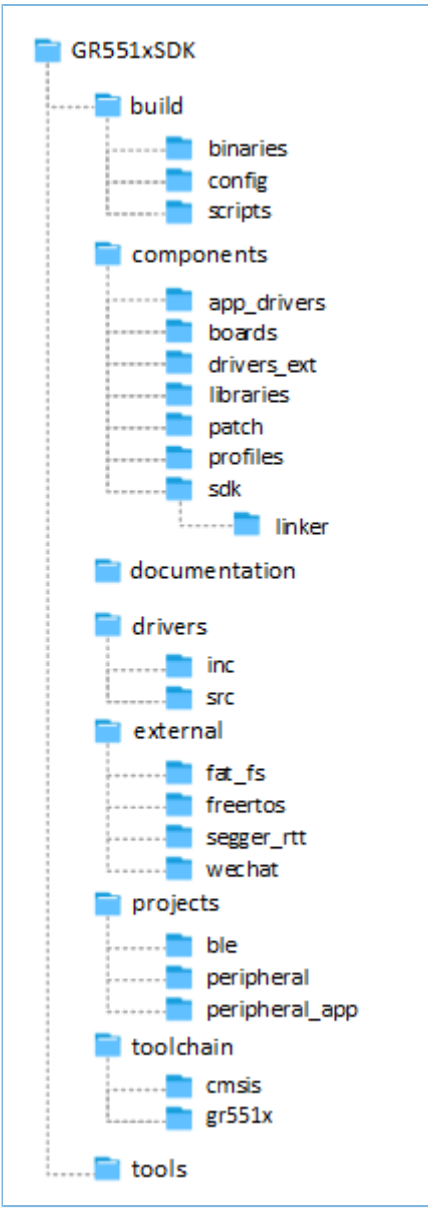

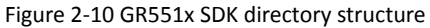

### Detailed descriptions of folders in the GR551x SDK are shown in Table 2-4.

| Table 2-4 | GR551x SDK folders |
|-----------|--------------------|
|-----------|--------------------|

| Folder                 | Description                                                                                     |
|------------------------|-------------------------------------------------------------------------------------------------|
| build\binaries         | It contains tools used for the build process.                                                   |
|                        | It is the project configuration directory that stores the <i>custom_config.h</i> template file. |
| build\config           | Contents in this file are used to configure projects, and to provide related input parameters   |
|                        | for the SDK toolchain.                                                                          |
| build\scripts          | It contains batch files and script files for building, downloading, and debugging.              |
| components\app_drivers | It contains driver API source code, which are easy to use for application developers.           |

# GODIX

| Folder                  | Description                                                                                                   |
|-------------------------|----------------------------------------------------------------------------------------------------|
| components\boards       | It contains header files corresponding to the development board.                                              |
| components\drivers_ext  | It contains drivers of third-party components on the development board.                                       |
| components\libraries    | It contains libraries provided in the GR551x SDK.                                                             |
| components\patch        | It contains ROM Patch files which provide incremental updates for BLE Stack in ROM.                           |
| components\profiles     | It contains source files of GATT Services/Service Clients implementation examples provided in the GR551x SDK. |
| components\sdk          | It contains API header files provided in the GR551x SDK.                                                      |
| components\sdk\linker   | It contains symbol table files and library files provided in the GR551x SDK for the linker.                   |
| documentation           | It contains the GR551x API references.                                                                        |
| drivers\inc             | It contains HAL and LL header files of the GR551x peripheral drivers.                                         |
| drivers\src             | It contains HAL source code of the GR551x peripheral drivers.                                                 |
| external\fat_fs         | It contains source code of FatFs, which is a third-party program.                                             |
| external\freertos       | It contains source code of FreeRTOS, which is a third-party program.                                          |
| external\segger_rtt     | It contains source code of SEGGER RTT, which is a third-party program.                                        |
| external\wechat         | It contains source code of WeChat, which is a third-party program.                                            |
| projects\ble            | It contains Bluetooth LE application project examples, such as Heart Rate Sensor and Proximity Reporter.      |
| projects\peripheral     | It contains peripheral project examples of a GR551x SoC.                                                      |
| projects\peripheral_app | It contains project examples of peripheral applications of a GR551x SoC.                                      |
| toolchain\cmsis         | It contains toolchain files of CMSIS.                                                                         |
| toolchain\gr551x        | It contains toolchain documents of the compilation platform.                                                  |
| tools                   | It contains development and debugging software of the GR551x.                                                 |

# GODiX

## 3 Bootloader

The GR551x supports two code running modes: XIP and Mirror. When the system is powered on, the Bootloader first reads the system boot configuration information from SCA, then performs application firmware integrity check and system initialization configuration accordingly, and finally jumps to the code running space to run code. The boot procedures may vary in different running modes.

- In XIP Mode, the Bootloader first initializes Cache and XIP controllers after finishing application firmware check, and then jumps to the code run address in flash to run code.
- In Mirror Mode, after finishing application firmware check, the Bootloader loads the code in flash to corresponding RAM running space based on system configurations, resets flash interfaces, and jumps to RAM to run code.

The application boot procedures of the GR551x SDK are shown in Figure 3-1.

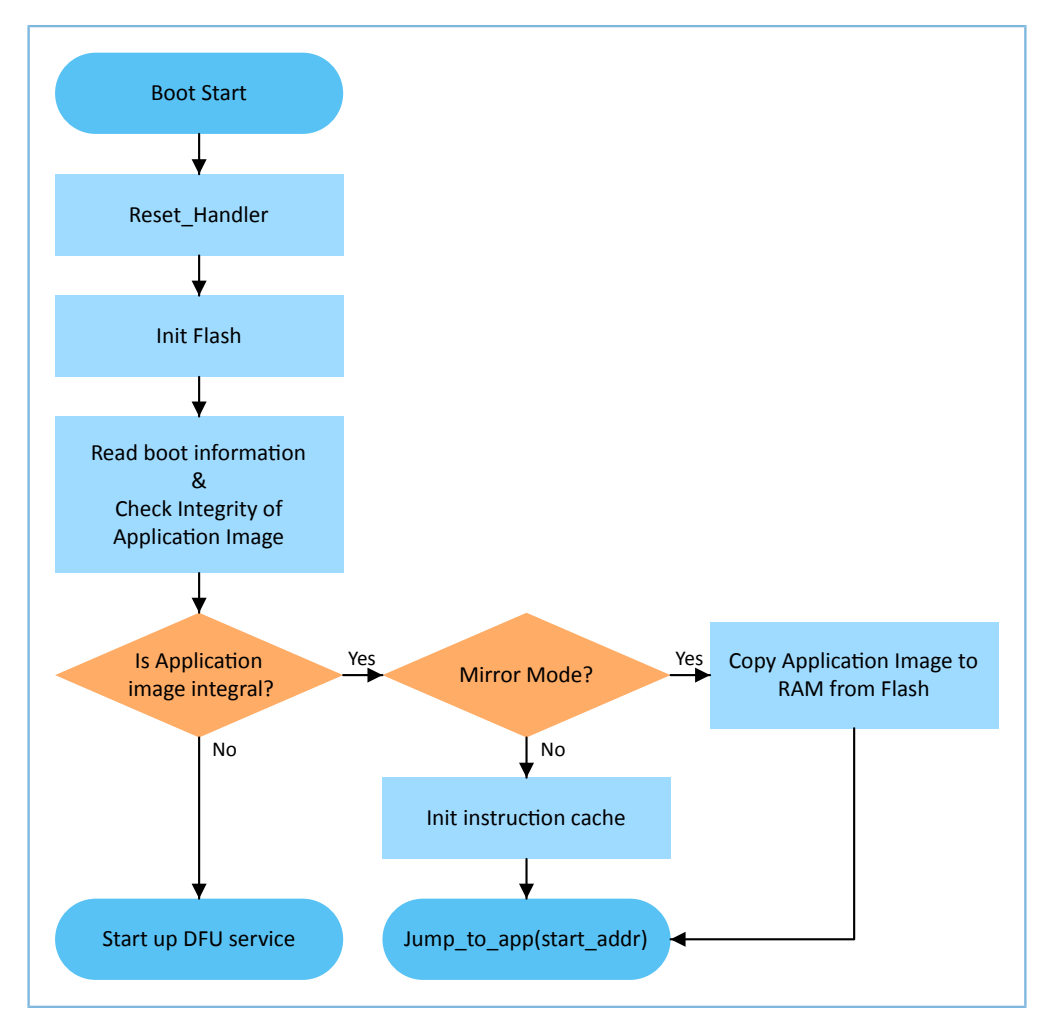

Figure 3-1 Application boot procedures of the GR551x SDK

- 1. When the device is powered on, CPU jumps to 0x0000\_0000 and executes the reset\_handler in ROM to enter the Bootloader.
- 2. Bootloader initializes flash.

3. Bootloader reads boot information from SCA in flash and checks application firmware integrity.

#### Note:

The GR551x enhances security by encrypting and signing application firmware.

- Security mode: If the security mode is enabled, the Bootloader reads boot information from SCA and performs HMAC check; after successful checking, the Bootloader decrypts SCA boot information and then implements the verification signature process in the security boot process, to guarantee firmware integrity and prevent tampering or disguise; if the signature verification is successful, the automatic decryption function is enabled. For more information, see *GR551x Firmware Encryption Application Note*.
- Non-security mode: If the security mode is not enabled, the Bootloader uses SCA boot information to check CRC integrity check for application firmware.
- 4. If the integrity check fails, the Bootloader starts the BLE DFU Service. You can update application firmware in flash through this service and the App on the mobile phone.
- 5. If the integrity check passes, the Bootloader determines a running mode.
  - In XIP Mode, the Bootloader jumps to the application firmware in flash to start implementation after XIP configuration is completed.
  - In Mirror Mode, the Bootloader copies the application firmware in flash to a specified segment in RAM, and then runs the application firmware in RAM.

# 4 Development and Debugging with GR551x SDK in Keil

This chapter introduces how to build, compile, download, and debug Bluetooth LE applications with the GR551x SDK in Keil.

## 4.1 Installing Keil MDK

Keil MDK-ARM IDE (Keil) is an Integrated Development Environment (IDE) provided by ARM<sup>®</sup> for Cortex<sup>®</sup> and ARM devices. You can download and install the Keil installation package from the Keil official website <u>https://www.keil.com/demo/eval/arm.htm</u>. For the GR551x SDK, Keil V5.20 or a later version shall be installed.

### **Note**:

For more information about how to use Keil MDK-ARM IDE, see online manuals provided by ARM: <u>https://www.keil.com/support/man\_arm.htm</u>.

The main interface of Keil is shown in Figure 4-1.

|                                                                 | - o | ×   |
|-----------------------------------------------------------------|-----|-----|
| File Edit Wev Projet Fash Debug Periphenal Tools 5VS Window Heb |     |     |
|                                                                 |     |     |
|                                                                 | _   |     |
|                                                                 |     |     |
|                                                                 |     |     |
|                                                                 |     |     |
|                                                                 |     |     |
|                                                                 |     |     |
|                                                                 |     |     |
|                                                                 |     |     |
|                                                                 |     |     |
|                                                                 |     |     |
|                                                                 |     |     |
|                                                                 |     |     |
|                                                                 |     |     |
|                                                                 |     |     |
|                                                                 |     |     |
|                                                                 |     |     |
|                                                                 |     |     |
|                                                                 |     |     |
|                                                                 |     |     |
|                                                                 |     |     |
|                                                                 |     |     |
|                                                                 |     |     |
|                                                                 |     |     |
|                                                                 |     |     |
|                                                                 |     |     |
| Rev. Offices Deere Date.                                        |     |     |
|                                                                 |     | a 🛛 |
|                                                                 |     | ^   |
|                                                                 |     |     |
|                                                                 |     |     |
|                                                                 |     | ~   |
|                                                                 |     | ,w  |
|                                                                 |     |     |

Figure 4-1 Keil interface

Frequently used function buttons of Keil are shown in Table 4-1.

#### Table 4-1 Frequently used function buttons of Keil

| Keil Icon  | Description              |
|------------|--------------------------|
| <i>8</i>   | Options for target       |
| ۵.         | Start/Stop Debug Session |
| L000<br>74 | Download                 |

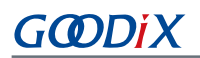

| Keil Icon | Description |
|-----------|-------------|
|           | Build       |

## 4.2 Installing GR551x SDK

The GR551x SDK is ready for use after the GR551x SDK software package is extracted. No manual installation is required.

### **Note**:

- SDK\_Folder is the root directory of GR551x SDK.
- Keil\_Folder is the root directory of Keil.

## 4.3 Building a Bluetooth LE Application

This section introduces how to build a Bluetooth LE application.

## 4.3.1 Preparing ble\_app\_example

Open SDK\_Folder\projects\ble\ble\_peripheral\, copy *ble\_app\_template* to the current directory, and rename it as *ble\_app\_example*. Rename the base name of .uvoptx and .uvprojx files in ble\_app\_example\Keil\_ 5 as *ble\_app\_example*.

| >                         | ble_app_example > Keil_5 |  |
|---------------------------|--------------------------|--|
| N                         | ame                      |  |
| ble_app_example.uvoptx    |                          |  |
| 🔣 ble_app_example.uvprojx |                          |  |
|                           |                          |  |

Figure 4-2 ble\_app\_example folder

Double-click *ble\_app\_example.uvprojx* to open the project example in Keil. Click <u>s</u>, and select **Output** in **Options for Target 'GR551x\_SK'**; enter **ble\_app\_example** in **Name of Executable**.

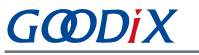

| Vevice Target Output Listing User C/C       | ++ Asm Linker Deb   | ug Utilities    |         |
|---------------------------------------------|---------------------|-----------------|---------|
| Select Folder for Objects                   | Name of Executable: | ble_app_example |         |
| Crgate Executable: .\Objects\ble_app_e      | xample              |                 |         |
| ✓ Debug Information                         |                     | Create Bato     | :h File |
| ✓ Create HEX File                           |                     |                 |         |
| ✓ Browse Information                        |                     |                 |         |
| C Create Library: .\Objects\ble_app_example | ple.lib             |                 |         |
|                                             |                     |                 |         |
|                                             |                     |                 |         |
|                                             |                     |                 |         |
|                                             |                     |                 |         |
|                                             |                     |                 |         |
|                                             |                     |                 |         |
|                                             |                     |                 |         |

Figure 4-3 Modifications to Name of Executable

All groups of the ble\_app\_example project are available in the **Project Window** of Keil.

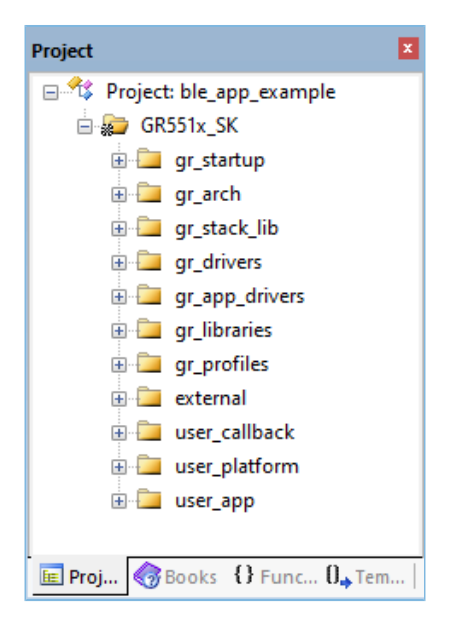

Figure 4-4 Project ble\_app\_example

Groups of the ble\_app\_example project are mainly in two categories: SDK groups and User groups.

• SDK groups

The SDK groups include gr\_startup, gr\_arch, gr\_stack\_lib, gr\_drivers, gr\_app\_drivers, gr\_libraries, gr\_profiles, and external.

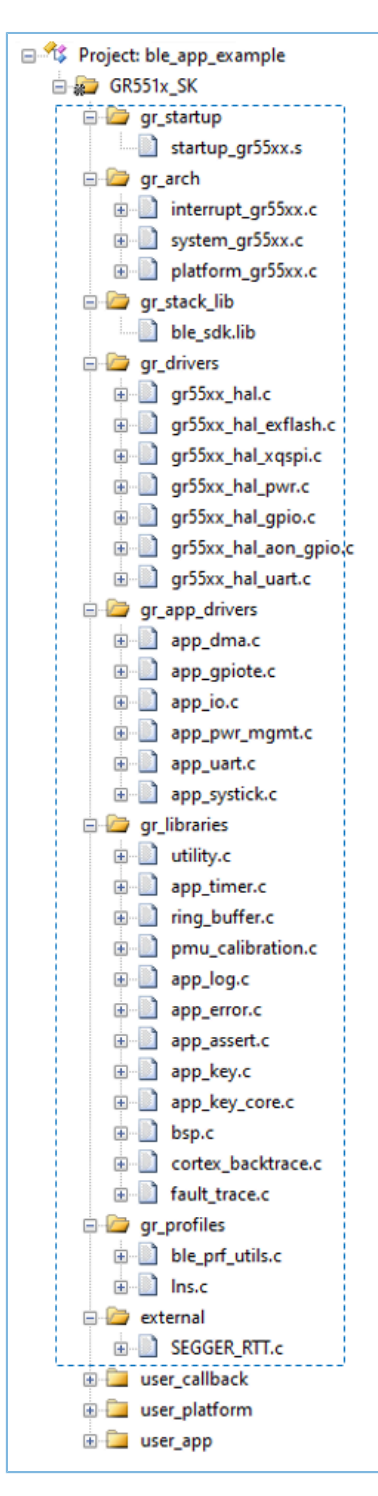

Figure 4-5 SDK groups

Source files in the SDK groups are not required to be modified. Group descriptions are provided below:

Table 4-2 SDK groups

| SDK Group Name | Description                       |
|----------------|-----------------------------------|
| gr_startup     | It contains the system boot file. |

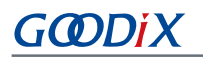

| SDK Group Name | Description                                                                                                |
|----------------|----------------------------------------------------------------------------------------------------|
| gr_arch        | It contains initialization configuration files and system interrupt implementation files for System Core   |
|                | and PMU.                                                                                                   |
| gr_stack_lib   | It contains the GR551x SDK .lib file.                                                                      |
| gr_drivers     | It contains drive source files of SoC peripherals. You can add hardware drives on demand.                  |
| gr_app_drivers | It contains driver API source files, which are easy to use for application developers. You can add related |
|                | application drivers on demand.                                                                             |
| gr_libraries   | It contains open source files of common assistant software modules and peripheral drivers provided by      |
|                | in the SDK.                                                                                                |
| gr_profiles    | It contains source files of GATT Services/Service Clients. You can add necessary GATT source files for     |
|                | projects.                                                                                                  |
| external       | It contains source files for third-party programs, such as FreeRTOS and SEGGER RTT. You can add third-     |
| external       | party programs on demand.                                                                                  |

#### • User groups

User groups include user\_callback, user\_platform, and user\_app.

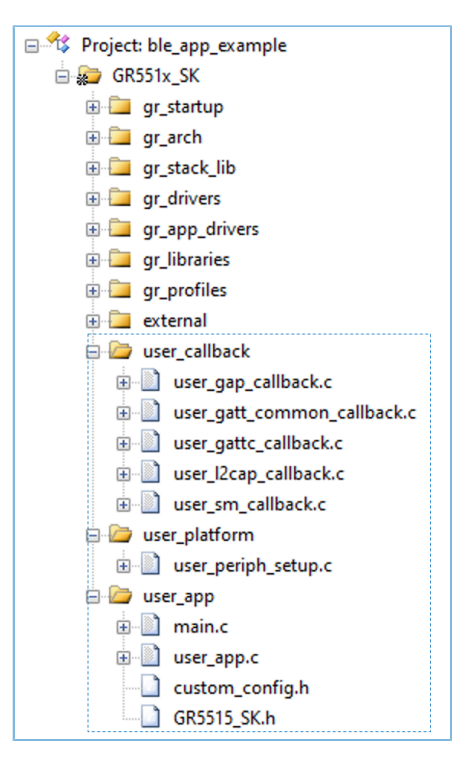

Figure 4-6 User groups

Functions for source files in User groups need to be implemented by developers. Group descriptions are provided below:

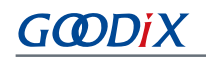

#### Table 4-3 User groups

| User Group Name | Description                                                                                           |
|-----------------|----------------------------------------------------------------------------------------------------|
| usor callback   | It contains BLE Stack callback functions, which are implemented in applications. For more information |
|                 | about callbacks, see Table 4-5.                                                                       |
| user_platform   | It implements software and hardware resource setting and application initialization; you need to      |
|                 | execute corresponding APIs on demand.                                                                 |
|                 | It contains main() function entries, and other source files created by developers, which are used to  |
| user_app        | configure runtime parameters of BLE Stack and execute event handlers of GATT Services/Service         |
|                 | Clients.                                                                                              |

## 4.3.2 Configuring a Project

You should configure corresponding project options according to product characteristics, including NVDS, code running mode, memory layout, After Build and other configuration items.

### 4.3.2.1 Configuring custom\_config.h

The *custom\_config.h* file is used to configure parameters of application projects. A *custom\_config.h* template is provided in SDK\_Folder\build\config\. The *custom\_config.h* of each application example project is in Src\c onfig under project directory.

| Macro              | Description                                                                                        |
|--------------------|----------------------------------------------------------------------------------------------------|
|                    | Select the chip type.                                                                              |
| CHIP_TYPE          | • 0: GR5515                                                                                        |
|                    | • 1: GR5513                                                                                        |
|                    | It is used to enable/disable firmware encryption. Default: 0                                       |
| ENCRYPT_ENABLE     | • 0: Disable firmware encryption; support removing related encryption code to save RAM space.      |
|                    | • 1: Enable firmware encryption.                                                                   |
|                    | Use external Flash or not.                                                                         |
| EXT_EXFLASH_ENABLE | • 0: No                                                                                            |
|                    | • 1: Yes                                                                                           |
|                    | It is used to enable/disable platform initialization. If this macro is disabled, the SoC Bluetooth |
|                    | LE and sleep functions are disabled. Default value for the macro: 1                                |
|                    | • 0: Disable                                                                                       |
|                    | • 1: Enable                                                                                        |

| Table 4-4 | Parameters | in the | custom  | confia.h |
|-----------|------------|--------|---------|----------|
|           | runneters  | in the | custom_ |          |

# GODIX

| Macro                                 | Description                                                                                       |
|---------------------------------------|---------------------------------------------------------------------------------------------------|
|                                       | It is used to enable/disable Callstack Trace Info printing. If printing is enabled, the Callstack |
| SYS_FAULT_TRACE_ENABLE                | Trace Info is printed through serial ports when a HardFault occurs.                               |
|                                       | • 0: Disable Callstack Trace Info printing.                                                       |
|                                       | • 1: Enable Callstack Trace Info printing.                                                        |
|                                       | It is used to enable/disable the App Drivers module.                                              |
| APP_DRIVER_USE_ENABLE                 | • 0: Disable the App Drivers module.                                                              |
|                                       | • 1: Enable the App Drivers module.                                                               |
|                                       | It is used to enable/disable the APP LOG module.                                                  |
| APP_LOG_ENABLE                        | • 0: Disable the APP LOG module.                                                                  |
|                                       | • 1: Enable the APP LOG module.                                                                   |
|                                       | It is used to enable/disable the APP LOG STORE module.                                            |
| APP_LOG_STORE_ENABLE                  | • 0: Disable the APP LOG STORE module.                                                            |
|                                       | • 1: Enable the APP LOG STORE module.                                                             |
|                                       | It is used to set the output port of the APP LOG module.                                          |
| APP LOG PORT                          | • 0: UART                                                                                         |
|                                       | • 1: J-Link RTT                                                                                   |
|                                       | • 2: ARM ITM                                                                                      |
|                                       | It is used to enable/disable the GUI module on GR5515 Starter Kit Board.                          |
| SK_GUI_ENABLE                         | • 0: Disable the GUI module.                                                                      |
|                                       | • 1: Enable the GUI module.                                                                       |
|                                       | It is used to enable/disable the Debug Monitor module.                                            |
| DEBUG_MONITOR                         | • 0: Disable the Debug Monitor module.                                                            |
|                                       | • 1: Enable the Debug Monitor module.                                                             |
|                                       | It is used to enable/disable DTM Test.                                                            |
| DTM_TEST_ENABLE                       | • 0: Disable DTM Test.                                                                            |
|                                       | • 1: Enable DTM Test.                                                                             |
|                                       | It is used to enable/disable DFU.                                                                 |
| DFU_ENABLE                            | • 0: Disable DFU.                                                                                 |
|                                       | • 1: Enable DFU.                                                                                  |
|                                       | During flash write or erase, applications can block the interrupts with priority level lower than |
| FLASH PROTECT PRIORITY                | or equal to a set value.                                                                          |
| · · · · · · · · · · · · · · · · · · · | When FLASH_PROTECT_PRIORITY is set to N, interrupt requests with a priority level not higher      |
|                                       | than N are suspended. After erase is completed, flash responds to the suspended interrupt         |

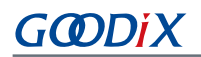

| Macro                 | Description                                                                                       |  |
|-----------------------|---------------------------------------------------------------------------------------------------|--|
|                       | requests. By default, flash does not respond to any interrupt request during erase. Developers    |  |
|                       | can set a value on demand.                                                                        |  |
|                       | Start address of NVDS. By default, this macro is defined in <i>cutom_config.h</i> . However, the  |  |
|                       | defined initial value only applies to the scenario where the applied NVDS contains only one       |  |
|                       | sector. If more than one sector is needed, users shall calculate the start address (4 KB-aligned  |  |
|                       | required) according to the applied sector number.                                                 |  |
| NVDS_NUM_SECTOR       | It represents the number of flash sectors for NVDS.                                               |  |
|                       | You can adjust the sizes of Call Stack and Heap for applications according to practical usage of  |  |
|                       | applications. The value shall not be less than 6 KB. The default is 16 KB.                        |  |
| CSTACK_HEAP_SIZE      | After compilation of an example project, a Maximum Stack Usage is provided in Keil_5\Obj          |  |
|                       | <project_name>.htm for reference.</project_name>                                                  |  |
|                       | Enable/Disable stack backtrace functionality.                                                     |  |
| ENABLE_BACKTRACE_FEA  | • 0: Disable stack backtrace.                                                                     |  |
|                       | • 1: Enable stack backtrace.                                                                      |  |
| CHIP_VER*             | It indicates the SoC version number.                                                              |  |
|                       | It represents the start address of the application storage area. This address shall be within the |  |
| APP_CODE_LOAD_ADDK    | flash address range.                                                                              |  |
|                       | It represents the start address of the application running space.                                 |  |
| APP_CODE_RUN_ADDR*    | • If the value is the same as APP_CODE_LOAD_ADDR, applications run in XIP Mode.                   |  |
|                       | • If the value is within the RAM address range, applications run in Mirror Mode.                  |  |
|                       | It represents the system clock frequency. Optional values are provided as follows:                |  |
|                       | • 0: 64 MHz                                                                                       |  |
|                       | • 1: 48 MHz                                                                                       |  |
| SYSTEM_CLOCK          | • 2: 16 MHz (XO)                                                                                  |  |
|                       | • 3: 24 MHz                                                                                       |  |
|                       | • 4: 16 MHz                                                                                       |  |
|                       | • 5: 32MHz (PLL)                                                                                  |  |
|                       | It represents the Bluetooth LE low frequency sleep clock accuracy. The value shall range from 1   |  |
| CFG_LF_ACCORART_PPIN  | to 500 (unit: ppm).                                                                               |  |
|                       | It is used to enable/disable the OSC clock inside an SoC as the Bluetooth LE low-frequency        |  |
|                       | sleep clock. If the OSC clock is enabled, CFG_LF_ACCURARY_PPM will be set to 500                  |  |
| CFG_LPCLK_INTERNAL_EN | automatically.                                                                                    |  |
|                       | • 0: Disable.                                                                                     |  |
|                       | • 1: Enable.                                                                                      |  |

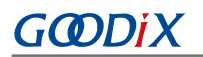

| Macro                        | Description                                                                                                    |
|------------------------------|----------------------------------------------------------------------------------------------------|
| CFG_CRYSTAL_DELAY            | It is used to set the delay time of chips after RTC is enabled in PMU or parameters like RTC GM are modified. It shall be configured based on the stabilization time after starting oscillating obtained in practical crystal oscillator tests. Value range: 100–500 (unit: ms); default: 100 ms.                                                                                                    |
| BOOT_LONG_TIME*              | It is used to set necessary 1-second delay (during SoC boot before implementing the second<br>half Bootloader).<br>• 0: No delay.<br>• 1: Delay for 1 second.                                                                                                    |
| BOOT_CHECK_IMAGE*            | <ul><li>It determines whether to check the image during cold boot in XIP mode.</li><li>0: Do not check.</li><li>1: Check.</li></ul>                                                                                                    |
| VERSION                      | It represents the version number of application firmware; length: 2 bytes; it is stored in hexadecimal format.                                                                                                    |
| EXFLASH_WAKEUP_DELAY         | During warm boot, set the delay time for waking up Flash and reading the chip ID. Value range:<br>0–10; unit: 5 $\mu$ s. Setting the value to 0 indicates no delay. Each time the value increases by 1,<br>the delay time increases by 5 $\mu$ s.                                                                                                    |
| CFG_MAX_BOND_DEVS            | It represents the maximum number of bonded devices supported by applications. You should set the value on demand. A larger value means more RAM space to be occupied.                                                                                                    |
| CFG_MAX_PRFS                 | It represents the maximum number of GATT Profiles/Services included in applications. Set the value on demand: A larger value means to occupy more RAM space.                                                                                                    |
| CFG_MAX_CONNECTIONS          | It represents the maximum number of connected devices supported by applications, and the<br>number shall not be greater than 10. You can set the value based on needs.<br>A larger value means more RAM space to be occupied by BLE Stack Heaps. The size of BLE<br>Stack Heaps is defined by the following four macros in <i>flash_scatter_config.h</i> , which cannot be<br>changed by developers:<br>• ENV_HEAP_SIZE<br>• ATT_DB_HEAP_SIZE<br>• KE_MSG_HEAP_SIZE<br>• NON_RET_HEAP_SIZE |
| CFG_MAX_ADVS                 | The maximum number of Bluetooth LE legacy advertising and extended advertising supported by applications                                                                                                    |
| CFG_MAX_ADV_DATA_LEN_SUPPORT | <ul> <li>Support legacy advertising with data length at 31 bytes or not.</li> <li>0: No</li> <li>1: Yes</li> </ul>                                                                                                    |
| CFG_MAX_PER_ADVS             | The maximum number of Bluetooth LE periodic advertising supported by applications                                                                                                    |

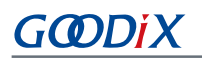

| Macro                           | Description                                                                                  |
|---------------------------------|----------------------------------------------------------------------------------------------|
|                                 | Note:                                                                                        |
|                                 | The sum of configured legacy/extended advertising value (CFG_MAX_LEG_EXT_ADVS) and the       |
|                                 | configured periodic advertising value (CFG_MAX_PER_ADVS) shall not exceed 5.                 |
| CFG_MAX_SCAN                    | The maximum Bluetooth LE scanning number supported by applications; max: 1                   |
|                                 | Number of synchronized periodic advertising; used for reserving RAM for BLE Protocol Stack.  |
| CFG_MAX_SYNCS                   | Developers can set the value according to the number of synchronized periodic advertising in |
|                                 | use. Max: 5                                                                                  |
|                                 | Support Mesh or not.                                                                         |
| CFG_MESH_SUPPORT                | • 0: No                                                                                      |
|                                 | • 1: Yes                                                                                     |
|                                 | Support the LCP module or not.                                                               |
| CFG_LCP_SUPPORT                 | • 0: No                                                                                      |
|                                 | • 1: Yes                                                                                     |
|                                 | Enable/Disable DMA mode of the I2C/SPI/UART APP Driver module.                               |
| APP_DRV_I2C/SPI/UART_DMA_ENABLE | • 0: Disable                                                                                 |
|                                 | • 1: Enable                                                                                  |
|                                 | Enable/Disable interrupt mode of the I2C/SPI/UART APP Driver module.                         |
| APP_DRV_IZC/SPI/QSPI/           | • 0: Disable                                                                                 |
|                                 | • 1: Enable                                                                                  |
|                                 | Define firmware comments. Maximum length: 12 characters.                                     |
| APP_INFO_COMMENTS*              | • When a firmware name length is longer than 12 characters with this macro not defined, the  |
|                                 | firmware comments is set to the first 12 characters of the firmware name by default.         |
|                                 | • When a firmware name length is shorter than 12 characters with this macro not defined, the |
|                                 | firmware comments is set to the name of the firmware by default.                             |

\*: Macros marked with an asterisk (\*) in the table above are used to initialize the BUILD\_IN\_APP\_INFO structure which is defined at 0x200 address of the firmware. During system boot, the Bootloader reads the configuration information of the firmware from the address as boot parameters.

Notes in the *custom\_config.h* comply with *Configuration Wizard Annotations* of Keil. Therefore, you can use the graphic Keil Configuration Wizard to configure project parameters of applications. It is highly recommended to use the Wizard to prevent inputting invalid parameter values.

| Expand All       Collegue All       Help       Show Gild         Option       Value         Basic configuration       ENABLE         Enable System fault trace module       ENABLE         Enable APP driver module       ENABLE         Enable SK GUI module       ENABLE         Enable SK GUI module       ENABLE         Enable SK GUI module       ENABLE         Enable DTM test support       ENABLE         Enable Protection priority level       0         Protection priority level       0         Code size of application       Gu0000 3000         Code did address       Gu1000 2000         Code address       Gu100 2000         Code address       Gu100 2000         System fack       GHMTZ         Usuage check during cold boot startup in xip mode       ENABLE         Enable APP born mode       ENABLE         Code version.16bits       1         Enable Mashing configuration       Usuage check during cold boot startup in xip mode         BUE resource configuration       Gude scales         Code version.16bits       1         Enable internal osc as low power clock       Delay tine for boot startup         Delay time for boot startup       Delay time                                                                                                    |                                                         | <b>▼</b> ×                                       |
|----------------------------------------------------------------------------------------------------|---------------------------------------------------------|--------------------------------------------------|
| Option     Value       Image: Configuration     Evables configuration       Image: Evable APP driver module     ENABLE       Image: Evable APP driver module     ENABLE       Image: Evable APP driver module     Evable APP driver module       Image: Evable APP driver module     Evable APP driver Maxee       Image: Evable APP driver for Configuration     Evalue       Image: Evaluation     Evalue       Image: Evaluation     Evalue       Image: Evaluation     Ev                                                                                                    | Expand All Collapse All Help Show Grid                  |                                                  |
| Basic configuration  Fnable APP driver module  Fnable APP log module  Fnable APP log module  Fnable APP log module  Fnable APP log module  Fnable BDT test support  Fnable BDT test support  Fnable | Option                                                  | Value                                            |
| Enable system fault trace module       ENABLE         Enable APP log module       ENABLE         Enable APP log module       ENABLE         Enable SK GUI module       ENABLE         Enable SK GUI module       ENABLE         Enable SK GUI module       ENABLE         Enable DTM test support       DISABLE         Enable BL DFU support       ENABLE         The Number of sectors for NVDS       1         - Call stack size       00000         RAM size of application       0x0000 8000         Code size of application       0x0000 0000         Boot infor configuration       0x0000 0000         - Code load address       0x0100 2000         - Code size of application       0x0100 2000         - Code load address       0x0100 2000         - System clock       Default Disable internal osc as low power clock         - Delay time for boot startup       Delay 1s         - Enable image check during cold boot startup in xip mode       ENABLE         - Delay time for boot startup in xip mode       ENABLE         - Delay time for boot startup in xip mode       ENABLE         - Enable image check during cold boot startup in xip mode       ENABLE         - Enable DAP boot mode       ENABLE         - BLE resource                                                                                                    | □-Basic configuration                                   |                                                  |
| Enable APP driver module     Enable APP log module     Enable APP log module     Enable APP log module     Enable SK GUI module     Enable SK GUI module     Enable SK GUI module     Enable SK GUI module     Enable BLE DEV support     Enable BLE DEV support     Enable BLE DEV support     Enable BLE DEV support     Enable BLE DEV support     Enable SK GUI module     O     The Number of sectors for NVDS     1     Call stack size     Avg of application     Code size of application     Code size of application     Code size of application     Code load address     Avg of address     Avg of address     Avg of address     Avg of address     Avg of address     Code van address     Avg of address     Code van address     Avg of address     Code van address     Avg of address     Code van address     Avg of address     Code van address     Avg of address     Avg of address     Code van address     Avg of address     Avg of address          | Enable system fault trace module                        | ENABLE                                           |
| - Earble APP log module       ENABLE         - Enable SX GUI module       ENABLE         - Enable SX GUI module       ENABLE         - Enable BLE DFU support       ENABLE         - Enable BLE DFU support       ENABLE         - Enable SUE DFU support       D         - Enable SUE OFU calibration       NABLE         - Protection priority level       0         - The Number of sectors for NVDS       1         - Call stack size       0x0000 8000         - RAM size of application       0x0000 0000         - Code load address       0x0100 2000         - Code load address       0x0100 2000         - Code load address       0x0100 2000         - Code load address       0x0100 2000         - System clock       64MHZ         - Low power clock accuracy       500         - Enable internal osc as low power clock       Default: Disable internal osc as low power clock         Delay time for boot startup       Delay 1s         - Code version.16bits       1         - Enable DAP boot mode       ENABLE         - Code version.16bits       10         - Maximum number of BLE profiles       10         - Maximum number of boot devices       4         - Maximum number of BLE profiles                                                                                                    | Enable APP driver module                                | ENABLE                                           |
| Enable SK GUI module     Enable DTM test support     Enable DTM test support     Enable DTM test support     Enable DTM support     Enable DTM support     Enable DTM support     Enable DTM support     Enable DTM support     Enable DTM support     Enable DTM support     Enable DTM support     Enable DTM support     DiSABLE     DiSABLE     DiSABLE     Disable     Protection priority level     0     The Number of sectors for NVDS     1     Coll stack size     Code size of application     Code size of application     Code size     Source configuration     Maximum number of BLE profiles     Default:     Disable internal osc as low power of size     Maximum number of BLE inks     ID     Maximum number of BLE inks     ID     Maximum number of BLE inks     ID     Maximum number of BLE inks     ID     Maximum number of BLE inks     ID     Maximum number of BLE inks     ID     Maximum number of BLE inks         | Eanble APP log module                                   | ENABLE                                           |
| Enable DTM test support     DISABLE       Enable DTM calibration     ENABLE       Enable BLE DFU support     ENABLE       Enable DTM calibration     ENABLE       Protection priority level     0       - The Number of sectors for NVDS     1       - Call stack size     0x0000 8000       - RAM size of application     0x0003 0000       - Code load address     0x0100 2000       - Code load address     0x0100 2000       - Socter Inforconfiguration     Collou 2000       - Code load address     0x0100 2000       - System Clock     G4MHZ       - Low power clock accuracy     500       - Enable internal osc as low power clock     Delay 1s       - Enable internal osc as low power clock     Delay 1s       - Enable internal osc as low power clock     1       - Enable internal osc as low power clock     Delay 1s       - Enable internal osc as low power clock     1       - Enable DAP boot mode     ENABLE       - Code version.16bits     1       - Enable internal osc BLE profiles     10       - Maximum number of BLE Finks     10       - Maximum number of BLE Finks     10       - Maximum number of BLE Finks     10       - Mash support configuration     NOT SUPPORT                                                                                                    | Enable SK GUI module                                    | ENABLE                                           |
| Enable BLE DFU support     Enable PMU calibration     Protection priority level     O     The Number of sectors for NVDS     1     Call stack size     AM size of application     Code size of application     Code load address     Code load address     ID     Code load address     ID     Code load address     ID     Maximum number of BLE profiles     ID     Maximum number of BLE load loace     ID     Maximum number of BLE load     ID     ID     ID     ID     ID     ID     ID       | Enable DTM test support                                 | DISABLE                                          |
| Enable PMU calibration       ENABLE         Protection priority level       0         The Number of sectors for NVDS       1         Call stack size       0x0000 8000         RAM size of application       0x0000 0000         Code lack size       0x0000 0000         Code size of application       0x0000 0000         Code load address       0x0100 2000         Code load address       0x0100 2000         Code load address       0x0100 2000         Code load address       0x0100 2000         Code load address       0x0100 2000         Code load address       0x0100 2000         Code load address       0x0100 2000         System clock       64MHZ         Low power clock accuracy       500         Enable internal osc as low power clock       Default Disable internal osc as low power clock         Delay time for boot startup       Delay 1s         Enable internal osc as low power clock       1         Code version. Ibbits       1         Enable DAP boot mode       ENABLE         BLE resource configuration       10         Maximum number of BLE profiles       10         Maximum number of BLE Inks       10         Mesh support       NOT SUPPORT <td>Enable BLE DFU support</td> <td>ENABLE</td>                                                                                                    | Enable BLE DFU support                                  | ENABLE                                           |
| Protection priority level     O     The Number of sectors for NVDS     1     Call stack size     0x0000 8000     Code size of application     Code size of application     Code load address     (x0100 2000     Code run address     (x0100 2000     Code run address     (x0100 2000     Code run address     (x0100 2000     Code run address     (x0100 2000     Code run address     (x0100 2000     Code run address     (x0100 2000     Code size of application     Code load address     (x0100 2000     Code run address     (x0100 2000     Code run address     (x0100 2000     (x0100 2000     (x0100 200     (x0100 200     (x0100 200     (x0100 200     (x0100 200     (x0100 200     (x0100 200     (x0100 200     (x0100 200     (x0100 200     (x0100 200     (x0100 200     (x0100 200     (x0100 200     (x0100 200     (x0100 200     (x0100 200     (x0100     | Enable PMU calibration                                  | ENABLE                                           |
| The Number of sectors for NVDS       1         Call stack size       0x0000 8000         RAM size of application       0x0000 0000         Code size of application       0x0000 0000         Boot info configuration       0x0000 0000         Code load address       0x0100 2000         Code load address       0x0100 2000         Code load address       0x0100 2000         Code load address       0x0100 2000         System clock       64MHZ         Low power clock accuracy       500         Enable internal osc as low power clock       Default: Disable internal osc as low power clock         Delay time for boot startup       Delay 1s         Enable image check during cold boot startup in xip mode       ENABLE         Code version.16bits       1         Enable DAP boot mode       ENABLE         BLE resource configuration       10         Maximum number of BLE profiles       10         Maximum number of BLE links       10         Maximum number of BLE links       10         Mesh support       NOT SUPPORT                                                                                                    | Protection priority level                               | 0                                                |
| Call stack size       0x0000 8000         AAM size of application       0x0003 0000         Code isize of application       0x0000 0000         Boot info configuration       0x0000 2000         Code load address       0x0100 2000         Code run address       0x0100 2000         System clock       64MHZ         Low power clock accuracy       500         Enable internal osc as low power clock       Default: Disable internal osc as low power clock         Delay time for boot startup       Delay 1s         Enable index chuing cold boot startup in xip mode       ENABLE         Code version.16bits       1         Enable DAP boot mode       ENABLE         BLE resource configuration       10         Maximum number of BLE profiles       10         Maximum number of BLE inks       10         Maximum number of BLE links       10         Mesh support       NOT SUPPORT                                                                                                    | The Number of sectors for NVDS                          | 1                                                |
| RAM size of application       0x0003 0000         Code size of application       0x0080 0000         Boot info configuration                                                                                                    | Call stack size                                         | 0x0000 8000                                      |
| Code size of application       0x0080 0000         Boot info configuration       Code load address         Code load address       0x0100 2000         Code run address       0x0100 2000         System clock       64MHZ         Low power clock accuracy       500         Enable internal osc as low power clock       Default: Disable internal osc as low power clock         Delay time for boot startup       Delay 1s         Enable image check during cold boot startup in xip mode       ENABLE         Code version.16bits       1         Enable DAP boot mode       ENABLE         BLE resource configuration       10         Maximum number of BLE profiles       10         Maximum number of BLE links       10         Maximum number of BLE links       10         Mesh support       NOT SUPPORT                                                                                                    | RAM size of application                                 | 0x0003 0000                                      |
| Boot info configuration     Code load address     Ox0100 2000     Code run address     Ox0100 2000     System clock     G4MHZ     Low power clock accuracy     So0     Enable internal osc as low power clock     Delay time for boot startup     Enable internal osc as low power clock     Delay time for boot startup     Enable internal osc as low power clock     Delay time for boot startup     Code version.16bits     I     Enable DAP boot mode     BLE resource configuration     Maximum number of BLE profiles     Maximum number of BLE profiles     Maximum number of BLE links     I     Mesh support     Mesh support     NOT SUPPORT                                                                                                    | Code size of application                                | 0x0080 0000                                      |
| Code load address     Ox0100 2000     Code run address     Ox0100 2000     System clock     System clock     Cow power clock accuracy     So0     Enable internal osc as low power clock     Delay time for boot startup     Enable image check during cold boot startup in xip mode     Code version.16bits     I     Enable DAP boot mode     BLE resource configuration     Maximum number of BLE profiles     Maximum number of BLE profiles     Maximum number of BLE links     I0     Mesh support     Mesh support     NOT SUPPORT                                                                                                    | Boot info configuration                                 |                                                  |
| Code run address       0x0100 2000         System clock       64MHZ         Low power clock accuracy       500         Enable internal osc as low power clock       Default: Disable internal osc as low power clock         Delay time for boot startup       Default: Disable internal osc as low power clock         Delay time for boot startup       Delay 1s         Enable image check during cold boot startup in xip mode       ENABLE         Code version.16bits       1         Enable DAP boot mode       ENABLE         BLE resource configuration       10         Maximum number of BLE profiles       10         Maximum number of BLE links       10         Mesh support       NOT SUPPORT                                                                                                    | Code load address                                       | 0x0100 2000                                      |
| System clock 64MHZ     Low power clock accuracy 500     Enable internal osc as low power clock Default: Disable internal osc as low power clock     Delay time for boot startup     Enable image check during cold boot startup in xip mode     Code version.16bits     Code version.16bits     ENABLE     BLE resource configuration     Maximum number of BLE profiles     Maximum number of BLE profiles     Maximum number of BLE links     Maximum number of BLE links     Maximum n     | Code run address                                        | 0x0100 2000                                      |
| Low power clock accuracy     Enable internal osc as low power clock     Delay time for boot startup     Enable image check during cold boot startup in xip mode     Enable image check during cold boot startup in xip mode     Code version.16bits     Code version.16bits     Enable DAP boot mode     BLE resource configuration     Maximum number of BLE profiles     Maximum number of BLE links     10     Maximum number of BLE links     NOT SUPPORT      Text Editor \ Configuration Wizard \                                                                                                    | System clock                                            | 64MHZ                                            |
| Enable internal osc as low power clock     Delay time for boot startup     Delay time for boot startup in xip mode     ENABLE     Code version.16bits     1     Enable DAP boot mode     BLE resource configuration     Maximum number of BLE profiles     10     Maximum number of BLE links     10     Mesh support     NOT SUPPORT      Text Editor     Configuration Wizard                                                                                                    | Low power clock accuracy                                | 500                                              |
| Delay time for boot startup     Delay 1s     Delay 1s     Enable image check during cold boot startup in xip mode     ENABLE     Code version.16bits     1     Enable DAP boot mode     ENABLE     BLE resource configuration     Maximum number of BLE profiles     Maximum number of BLE links     10     Maximum number of BLE links     10     Mesh support     NOT SUPPORT      Text Editor     Configuration Wizard                                                                                                    | Enable internal osc as low power clock                  | Default: Disable internal osc as low power clock |
| Enable image check during cold boot startup in xip mode     Code version.16bits     Code version.16bits     Code version.16bits     Code version.16bits     In     Enable DAP boot mode     ENABLE     BLE resource configuration     Maximum number of BLE profiles     In     Maximum number of bonded devices     A     Maximum number of BLE links     In     Mesh support     Mesh support     NOT SUPPORT      Text Editor     Configuration Wizard                                                                                                    | Delay time for boot startup                             | Delay 1s                                         |
| Code version.16bits Code version.16bits Configuration Code version.16bits Configuration Code version.16bits Configuration Code version.16bits Configuration Code version.16bits Configuration Code version.16bits Configuration Code version.16bits Configuration Code version.16bits Configuration Code version.16bits Configuration Code version.16bits Code version.16bits | Enable image check during cold boot startup in xip mode | ENABLE                                           |
| Enable DAP boot mode ENABLE     ENABLE resource configuration     Maximum number of BLE profiles     Maximum number of bonded devices     A     Maximum number of BLE links     10     Mesh support configuration     Mesh support     NOT SUPPORT      Text Editor Configuration Wizard                                                                                                    | Code version.16bits                                     | 1                                                |
| BLE resource configuration     Maximum number of BLE profiles     10     Maximum number of bonded devices     4     Maximum number of BLE links     10     Mesh support configuration     Mesh support     NOT SUPPORT      Text Editor      Configuration Wizard                                                                                                    | Enable DAP boot mode                                    | ENABLE                                           |
| Maximum number of BLE profiles     10     Maximum number of bonded devices     4     Maximum number of BLE links     10     Mesh support configuration     Mesh support     NOT SUPPORT                                                                                                    | BLE resource configuration                              |                                                  |
| Maximum number of bonded devices 4     Maximum number of BLE links 10     Mesh support configuration     Mesh support NOT SUPPORT                                                                                                    | Maximum number of BLE profiles                          | 10                                               |
| Maximum number of BLE links 10     Mesh support configuration     Mesh support NOT SUPPORT                                                                                                    | Maximum number of bonded devices                        | 4                                                |
| Mesh support configuration    Mesh support     NOT SUPPORT                                                                                                    | Maximum number of BLE links                             | 10                                               |
| Mesh support NOT SUPPORT                                                                                                    | Mesh support configuration                              |                                                  |
| Text Editor A Configuration Wizard                                                                                                    | Mesh support                                            | NOT SUPPORT                                      |
| Text Editor A Configuration Wizard                                                                                                    |                                                         |                                                  |
| Text Editor A Configuration Wizard                                                                                                    |                                                         |                                                  |
| \ Text Editor \ Configuration Wizard /                                                                                                    |                                                         |                                                  |
| \ TextEditor → Configuration Wizard /                                                                                                    |                                                         |                                                  |
| \ Text Editor λ Configuration Wizard /                                                                                                    |                                                         |                                                  |
|                                                                                                    | Text Editor Configuration Wizard                        | ]                                                |

Figure 4-7 Configuration Wizard for custom\_config.h

### 4.3.2.2 Configuring Memory Layout

Keil defines memory segments for the linker in .sct files. The GR551x SDK provides an example *flash\_scatter\_common.sct* for application developers. The macros used by this .sct file are defined in the *flash\_scatter\_config.h*.

### 🛄 Note:

In Keil, <u>\_\_attribute\_\_((section("name")))</u> can be used to place a function or a variable at a separate memory segment, and the "name" depends on your choice. A scatter (.sct) file specifies the location for a named segment. For example, place Zero-Initialized (ZI) data of applications at the segment named "\_\_attribute\_\_((section(".bss.app")))".

You can follow the steps below to configure the memory layout:

- 1. Click **C** (Options for Target) on the Keil toolbar and open the Options for Target 'GR551x\_SK' dialog box. Select the Linker tab.
- 2. On the Scatter File bar, click ... to browse and select the *flash\_scatter\_common.sct* file in SDK\_Folder\too lchain\gr551x\source\arm; or copy the scatter (.sct) file and its .h file to the ble\_app\_example project directory and then select the scatter file.

# GODIX

### Dote:

"#! armcc -E -I ..\Src\config\ --cpu Cortex-M4" in the *flash\_scatter\_common.sct* specifies an Include path, which is the path of the *custom\_config.h* of an application project. A wrong path results in a linker error.

3. Click Edit... to open the .sct file, and modify corresponding code based on product memory layout.

| Options for Target 'GR551x_SK'                                                                                                    | ×    |
|----------------------------------------------------------------------------------------------------|------|
| Device   Target   Output   Listing   User   C/C++   Asm Linker   Debug   Utilities                                                                                                    |      |
| □ Use Memory Layout from Target Dialog       X/O Base:         □ Make RW Sections Position Independent       R/O Base:         □ Make RO Sections Position Independent       R/W Base         □ Don't Search Standard Libraries       0x000060000         □ Don't Search Standard Libraries       disable Warnings:         ☑ Report 'might fail' Conditions as Errors       disable Warnings: | Edit |
| Misc<br>controls<br>Linker<br>control<br>Linker<br>control<br>-cpu Cortex-IM4.fp *.0<br>-strict -scatter "\\\toolchain\gr551x\source\arm\flash_scatter_common.sct"                                                                                                    | < >  |
| OK Cancel Defaults                                                                                                    | Help |

Figure 4-8 Configuration of scatter file

4. Click **OK** to save the settings.

### 4.3.2.3 Configuring After Build

After Build in Keil can specify a command line to run after a project is built. By default, the ble\_app\_template project is equipped with After Build command. You do not need to configure After Build manually for the ble\_app\_example project that is based on *ble\_app\_template*.

If you build a project, follow the steps below to configure After Build:

- 1. Click (Options for Target) on the Keil toolbar and open the Options for Target 'GR551x\_SK' dialog box. Select the User tab.
- From the options expanded from After Build/Rebuild, select Run #1, and type fromelf.exe --text -c --output Listings\@L.s Objects\@L.axf in the corresponding User Command field. This step helps you utilize Keil fromelf to generate a compiling file based on the selected .axf file.

G@DiX

- From the options expanded from After Build/Rebuild, select Run #2, and type fromelf.exe --bin --output Listings
   \@L.bin Objects\@L.axf in the corresponding User Command field. This step helps you utilize Keil fromelf to
   generate a .bin file based on the selected .axf file.
- 4. Click **OK** to save the settings.

| Options for Target 'GR551x_                            | SK'                                       |    |               | ×    |
|--------------------------------------------------------|-------------------------------------------|----|---------------|------|
| Device Target Output Listing                           | Jser C/C++ Asm Linker Debug Utilities     |    |               |      |
|                                                        |                                           |    |               |      |
| Command Items                                          | User Command                              |    | Stop on Exi   | S    |
| Before Compile C/C++ File                              |                                           |    |               | _    |
| Run #1                                                 |                                           |    | Not Specified |      |
| Run #2                                                 |                                           | P2 | Not Specified |      |
| Before Build/Rebuild                                   |                                           |    |               |      |
| Run #1                                                 |                                           | 1  | Not Specified |      |
| Run #2                                                 |                                           |    | Not Specified |      |
| -After Build/Rebuild                                   |                                           |    |               |      |
| 🗹 Run #1                                               | fromelf.exetext -coutput Listings\@L.s Ob | 2  | Not Specified |      |
| ✓ Run #2                                               | fromelf.exebinoutput Listings\@L.bin Obje |    | Not Specified |      |
| Run 'After-Build' Conditionally     Beep When Complete | Start Debugging                           |    |               |      |
|                                                        | OK Cancel Defaults                        |    |               | Help |

Figure 4-9 Configuration of After Build

### 4.3.3 Adding User Code

You can modify corresponding code in the *ble\_app\_example* on demand.

### 4.3.3.1 Modifying the main() Function

Code of a typical *main.c* file is provided as follows:

```
/**@brief Stack global variables for Bluetooth protocol stack. */
STACK_HEAP_INIT(heaps_table);
...
int main (void)
{
    /** Initialize user peripherals. */
    app_periph_init();
    /** Initialize BLE Stack. */
    ble_stack_init(&&m_app_ble_callback, &heaps_table);
    // Main Loop
    while (1)
```

# GODIX

```
/*
    /*
    * Add Application code here, e.g. GUI Update.
    */
    app_log_flush();
    pwr_mgmt_schedule();
}
```

- STACK\_HEAP\_INIT(heaps\_table) defines four global arrays as Heaps for BLE Stack. Do not modify the definition; otherwise, BLE Stack cannot work. For more information about Heap size, see CFG\_MAX\_CONNECTIONS in "Section 4.3.2.1 Configuring custom\_config.h".
- You can initialize peripherals in app\_periph\_init(). In development and debugging phases, the SYS\_SET\_BD\_ADDR in this function can be used to set a temporary Public Address. The *user\_periph\_setup.c* in which this function is contained includes the following main code:

```
/**@brief Bluetooth device address. */
static const uint8_t s_bd_addr[SYS_BD_ADDR_LEN] = {0x11, 0x11, 0x11, 0x11, 0x11, 0x11;
...
void app_periph_init(void)
{
    SYS_SET_BD_ADDR(s_bd_addr);
    bsp_uart_init();
    app_log_assert_init();
    pwr_mgmt_mode_set(PMR_MGMT_SLEEP_MODE);
}
```

- You should add main loop code of applications to "while(1) { }", for example, code to handle external input and update GUI.
- When using the APP LOG module, call the app\_log\_flush() in the main loop. This is to ensure logs are output completely before the SoC enters Sleep Mode. For more information about the APP LOG module, see "Section 4.6.4 Outputting Debug Logs".
- Call the pwr\_mgmt\_shcedule() to implement automatic power management to reduce system power consumption.

### 4.3.3.2 Implementing Bluetooth LE Business Logics

Related Bluetooth LE business logics of applications are driven by a number of Bluetooth LE SDK callbacks which are defined in the GR551x SDK. Applications need to register these callbacks in the GR551x SDK to obtain operation results or state change notifications of BLE Stack. Bluetooth LE SDK callbacks are called in the interrupt context of Bluetooth LE SDK IRQ. Therefore, do not perform long-running operations in callbacks, for example, blocking function call and infinite loop; otherwise, the system is blocked, causing BLE Stack and the SDK Bluetooth LE module unable to run in a normal timing.

Bluetooth LE SDK callbacks are categorized into different files by GAP, Security Manager, L2CAP, GATT Common, and GATT Client. All callback functions supported by the GR551x SDK are listed in Table 4-5.

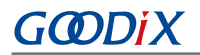

#### Table 4-5 Bluetooth LE SDK callback functions

| File Name             | Callback Struct     | Callback Function                  |
|-----------------------|---------------------|------------------------------------|
| user_app.c            | app_callback_t      | app_ble_init_cmp_callback          |
|                       |                     | app_gap_param_set_cb               |
|                       |                     | app_gap_psm_manager_cb             |
|                       |                     | app_gap_phy_update_cb              |
|                       |                     | app_gap_dev_info_get_cb            |
|                       |                     | app_gap_adv_start_cb               |
|                       |                     | app_gap_adv_stop_cb                |
|                       |                     | app_gap_scan_req_ind_cb            |
|                       |                     | app_gap_adv_data_update_cb         |
|                       |                     | app_gap_scan_start_cb              |
|                       |                     | app_gap_scan_stop_cb               |
|                       |                     | app_gap_adv_report_ind_cb          |
|                       |                     | app_gap_sync_establish_cb          |
| user_gap_callback.c   | gap_cb_fun_t        | app_gap_stop_sync_cb               |
|                       |                     | app_gap_sync_lost_cb               |
|                       |                     | app_gap_connect_cb                 |
|                       |                     | app_gap_disconnect_cb              |
|                       |                     | app_gap_connect_cancel_cb          |
|                       |                     | app_gap_auto_connection_timeout_cb |
|                       |                     | app_gap_peer_name_ind_cb           |
|                       |                     | app_gap_connection_update_cb       |
|                       |                     | app_gap_connection_update_req_cb   |
|                       |                     | app_gap_connection_info_get_cb     |
|                       |                     | app_gap_peer_info_get_cb           |
|                       |                     | app_gap_le_pkt_size_info_cb        |
|                       |                     | app_rslv_addr_read_cb              |
|                       |                     | app_l2cap_lecb_conn_req_cb         |
|                       |                     | app_l2cap_lecb_conn_cb             |
|                       |                     | app_l2cap_lecb_add_credits_ind_cb  |
| user_l2cap_callback.c | l2cap_lecb_cb_fun_t | app_l2cap_lecb_disconn_cb          |
|                       |                     | app_l2cap_lecb_sdu_recv_cb         |
|                       |                     | app_l2cap_lecb_sdu_send_cb         |
|                       |                     | app_l2cap_lecb_credit_add_cmp_cb   |

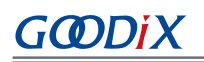

| File Name                   | Callback Struct       | Callback Function           |
|-----------------------------|-----------------------|-----------------------------|
|                             | sec_cb_fun_t          | app_sec_enc_req_cb          |
| user_sm_callback.c          |                       | app_sec_enc_ind_cb          |
|                             |                       | app_sec_keypress_notify_cb  |
| user gatt common callback c | gatt common ch func t | app_gatt_mtu_exchange_cb    |
|                             | gatt_common_cb_func_t | app_gatt_prf_register_cb    |
|                             | gattc_cb_fun_t        | app_gattc_srvc_disc_cb      |
|                             |                       | app_gattc_inc_srvc_disc_cb  |
|                             |                       | app_gattc_char_disc_cb      |
|                             |                       | app_gattc_char_desc_disc_cb |
| user_gattc_callback.c       |                       | app_gattc_read_cb           |
|                             |                       | app_gattc_write_cb          |
|                             |                       | app_gattc_ntf_ind_cb        |
|                             |                       | app_gattc_srvc_browse_cb    |
|                             |                       | app_gattc_cache_update_cb   |

You need to implement necessary Bluetooth LE SDK callbacks according to functional requirements of your products. For example, if a product does not support Security Manager, you do not need to implement corresponding callbacks; if the product supports GATT Server only, you do not need to implement the callbacks corresponding to GATT Client. Only those callback functions required for products are to be implemented.

For more information about the usage of Bluetooth LE APIs and callback APIs, see the source code of Bluetooth LE examples in *GR551x Bluetooth Low Energy Stack User Guide*, SDK\_Folder\documentation\GR551x\_API\_Re ference, and SDK\_Folder\projects\ble.

### 4.3.3.3 Scheduling BLE\_Stack\_IRQ, BLE\_SDK\_IRQ, and Applications

BLE Stack is the implementation core of BLE protocol stacks. It directly operates the hardware mentioned in *Bluetooth 5.1 Core* (see "Section 2.2 Software Architecture"). Therefore, BLE\_Stack\_IRQ has the second-highest priority after SVCall IRQ, which ensures that BLE Stack runs strictly in a time sequence specified in *Bluetooth Core Spec*.

### **Note**:

The system\_priority\_init() in SDK\_Folder\toolchain\gr551x\source\system\_gr55xx.c is used to set default interrupt priority of modules in the system.

A state change of BLE Stack triggers BLE\_SDK\_IRQ interrupt with lower priority. In this interrupt handler, the Bluetooth LE SDK callbacks (to be executed in applications) are called to send state change notifications of BLE Stack and related business data to applications. You should avoid performing long-running operations in these callbacks, and shall move such operations to the main loop or user thread for processing. You can use the module in SDK\_Folder\compo nents\libraries\app\_queue, or your own application framework, to transfer events from Bluetooth LE SDK

callbacks to the main loop. For more information about processing in the user thread, see *GR551x FreeRTOS Example Application*.

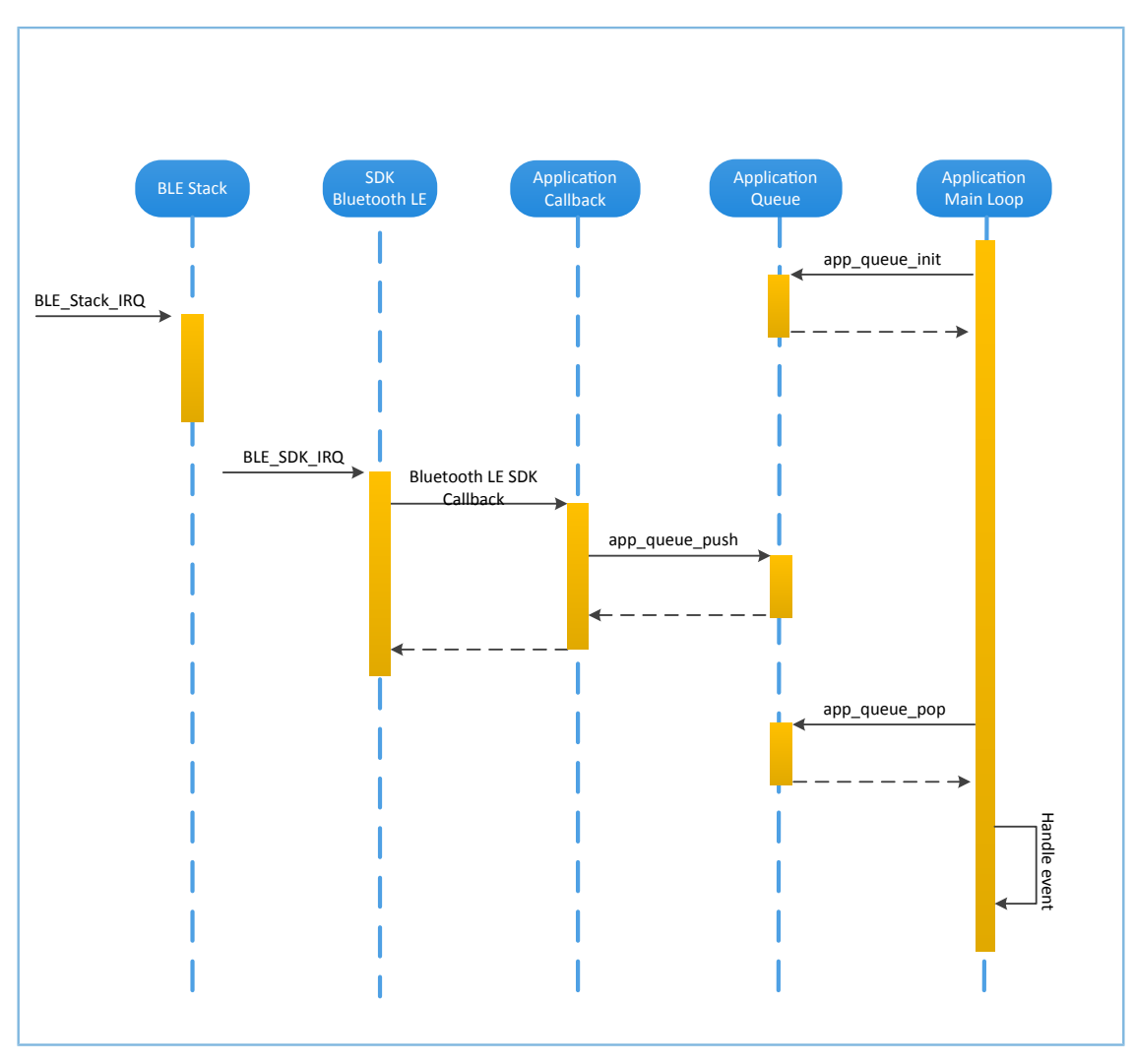

Figure 4-10 Non-OS system schedule

## 4.4 Generating Firmware

After building a Bluetooth LE application, you can directly click **Build** on the Keil toolbar to build a project. After the project is built, the following firmware files are generated in Keil\_5\Listings and Keil\_5\Objects respectively in the project directory. Both of the firmware files can be downloaded to a GR551x SoC via GProgrammer. For details, see *GProgrammer User Manual*. The *ble\_app\_example.hex* file can be downloaded to a GR551x SoC via Keil MDK.

| Name                | Description                                                                                   |
|---------------------|-----------------------------------------------------------------------------------------------|
| ble_app_example.bin | Binary application firmware; can be downloaded to an SoC through GProgrammer                  |
| ble_app_example.hex | Hexadecimal application firmware; can be downloaded to an SoC through GProgrammer or Keil MDK |

| Table 4-6 | Generated | firmware |
|-----------|-----------|----------|
|-----------|-----------|----------|

# GODiX

# 4.5 Downloading .hex Files to Flash

After .hex files are generated, you need to download these files to flash. Specific steps are provided below:

- 1. Configure Keil flash programming algorithm.
  - (1). Copy the *GR5xxx\_16MB\_Flash.FLM* in SDK\_Folder\build\binaries\xflash\_flm\_tools\Kei l to Keil\_Folder\ARM\Flash.
  - (2). Click (Options for Target) on the Keil toolbar, open the Options for Target 'GR551x\_SK' dialog box, and select Debug tab. Click Settings on the right side of Use: J-LINK/J-TRACE Cortex.

| W Options for Target 'GR551x_SK'                                                                                                    | ×                                                                                                    |  |  |  |  |
|----------------------------------------------------------------------------------------------------|----------------------------------------------------------------------------------------------------|--|--|--|--|
| Device   Target   Output   Listing   User   C/C++   J                                                                                                    | Asm Linker Debug Utilities                                                                               |  |  |  |  |
| ○ Use Simulator <u>with restrictions</u> Settings           □ Limit Speed to Real-Time                                                                                                    | Use: J-LINK / J-TRACE Cortex  Settings                                                                   |  |  |  |  |
| Load Application at Startup Run to main() Initialization File:                                                                                                    | Load Application at Startup  Kun to main() Initialization File: Edit Edit                                |  |  |  |  |
| Restore Debug Session Settings         Image: Breakpoints       Image: Toolbox         Image: Breakpoints       Image: Toolbox         Image: Breakpoints       Image: | Restore Debug Session Settings<br>Breakpoints  Toolbox<br>Watch Windows<br>Memory Display  System Viewer |  |  |  |  |
| CPU DLL: Parameter:                                                                                                    | Driver DLL: Parameter:                                                                                   |  |  |  |  |
| SARMCM3.DLL -MPU                                                                                                    | SARMCM3.DLL -MPU                                                                                         |  |  |  |  |
| Dialog DLL: Parameter:                                                                                                    | Dialog DLL: Parameter:                                                                                   |  |  |  |  |
| DCM.DLL -pCM4                                                                                                    | TCM.DLL PCM4                                                                                             |  |  |  |  |
| Manage Component Vie                                                                                                    | Manage Component Viewer Description Files                                                                |  |  |  |  |
| OK Car                                                                                                    | ncel Defaults Help                                                                                       |  |  |  |  |

Figure 4-11 Debug tab

(3). In the **Cortex JLink/JTrace Target Driver Setup** window, select **Flash Download**. In the **Download Function** pane, you can set the erase type and check optional items: **Program**, **Verify**, and **Reset and Run**. Default configurations of Keil are shown below:

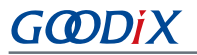

| Cortex JLink/JTrace Target Driver Setup                                                                                                    | Х |
|----------------------------------------------------------------------------------------------------|---|
| Debug Trace Flash Download                                                                                                    |   |
| Download Function       C Erase Full Chip       ✓ Program         Image: C Erase Sectors       ✓ Verify         C Do not Erase       ✓ Reset and Run |   |
| Programming Algorithm                                                                                                    |   |
| Description Device Size Device Type Address Range                                                                                                    |   |
|                                                                                                    |   |
| Start: Size:                                                                                                    |   |
| Add Remove                                                                                                    |   |
|                                                                                                    |   |
| OK Cancel Apply                                                                                                    |   |

#### Figure 4-12 Choosing Download Function

### **Note**:

If the Bootloader is in Mirror mode, you should change the erase type to Erase Full Chip.

(4). Click Add to add the *GR5xxx\_16MB\_Flash.FLM* to the **Programming Algorithm**.

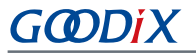

| Cortex JLink/JTrace Target Driver S                                         | etup                                                                   |                       |                                    | Х |
|-----------------------------------------------------------------------------|------------------------------------------------------------------------|-----------------------|------------------------------------|---|
| Debug Trace Flash Download                                                  |                                                                        |                       |                                    |   |
| Download Function<br>C Erase Full Chip<br>C Erase Sectors<br>C Do not Erase | <ul> <li>✓ Program</li> <li>✓ Verify</li> <li>✓ Reset and F</li> </ul> | RAM for A<br>Start: C | Ngorithm<br>x30000000 Size: 0xF000 |   |
| Programming Algorithm                                                       |                                                                        |                       |                                    |   |
| Description                                                                 | Device Size                                                            | Device Type           | Address Range                      |   |
|                                                                             |                                                                        | Start: [              | Size:                              |   |
|                                                                             | Add                                                                    | Remove                |                                    |   |
|                                                                             |                                                                        |                       | OK Cancel Apply                    | , |

Figure 4-13 Adding GR5xxx\_16MB\_Flash to Programming Algorithm

(5). Configure **RAM for Algorithm**, which defines address space to load and implement the programming algorithm. Enter the start address of RAM in GR551x in the **Start** input field: **0x30000000**. Enter **0xF000** in the **Size** input field.

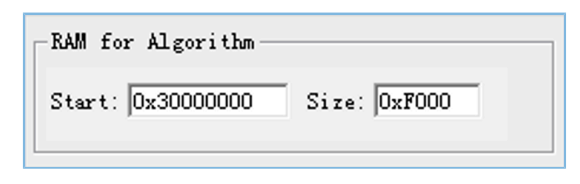

Figure 4-14 Settings of RAM for Algorithm

- (6). Click **OK** to save the settings.
- 2. Download the .hex file.

After completing configuration, click 🗱 (**Download**) on the Keil toolbar to download the .hex file to flash. After download is completed, the following results are displayed in the **Build Output** window of Keil.

# G@DiX

#### 🛄 Note:

During file download, if "No Cortex-M SW Device Found" pops up, it indicates the SoC may be in sleep state currently (the firmware with sleep mode enabled is running), so the .hex file cannot be downloaded to flash. In this case, developers need to press **RESET** on the GR5515 SK Board and wait for about 1 second; then click **34** (**Download**) to redownload the file.

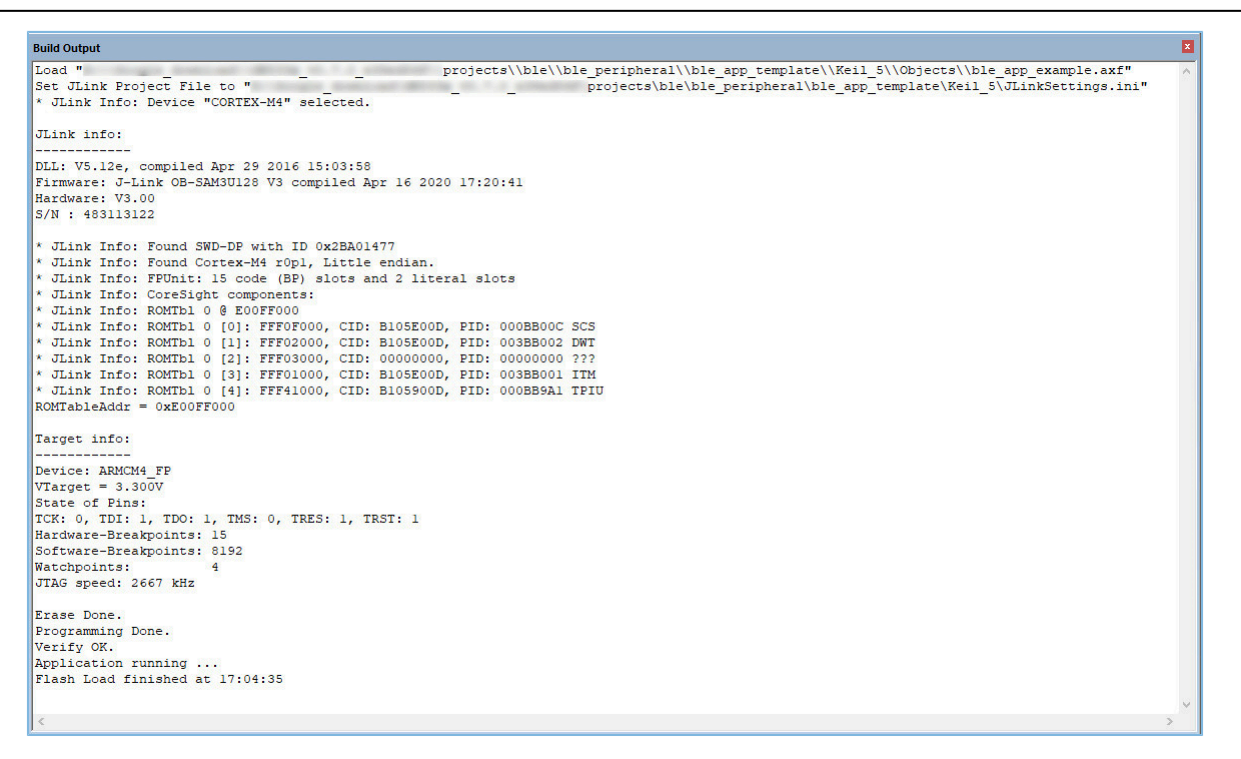

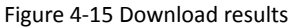

## 4.6 Debugging

Keil provides a debugger for online code debugging. The debugger supports setting six hardware breakpoints and multiple software breakpoints. It also provides developers with diverse debug commands.

## 4.6.1 Configuring the Debugger

Configure the debugger before debugging. Click (Options for Target) on the Keil toolbar to open the Options for Target 'GR551x\_SK' dialog box, and then select Debug tab. In the window, software simulation debugging displays on the left, and online hardware debugging displays on the right. Bluetooth LE example projects adopt the online hardware debugging. Related default configurations of the debugger are shown as follows:

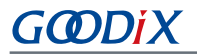

| 🕅 Options for Target 'GR551x_SK'                                                       | ×                                           |  |  |  |
|----------------------------------------------------------------------------------------|---------------------------------------------|--|--|--|
| Device   Target   Output   Listing   Vser   C/C++   A                                  | Asm Linker Debug Utilities                  |  |  |  |
| C Use Simulator <u>with restrictions</u> <u>Settings</u><br>☐ Limit Speed to Real-Time | Use: J-LINK / J-TRACE Cortex     Settings   |  |  |  |
| ✓ Load Application at Startup ✓ Run to main()                                          | Load Application at Startup 🔽 Run to main() |  |  |  |
| Initialization File:                                                                   | Initialization File:                        |  |  |  |
| Edit                                                                                   | \\\\build\scripts\sram.ini Edit             |  |  |  |
| Restore Debug Session Settings                                                         | Restore Debug Session Settings              |  |  |  |
| Breakpoints Toolbox                                                                    |                                             |  |  |  |
| Watch Windows & Performance Analyzer                                                   | Watch Windowe                               |  |  |  |
| V watch windows & Performance Analyzer                                                 |                                             |  |  |  |
| i menory biabidy i System viewer                                                       |                                             |  |  |  |
| CPU DLL: Parameter:                                                                    | Driver DLL: Parameter:                      |  |  |  |
| SARMCM3.DLL -MPU                                                                       | SARMCM3.DLL -MPU                            |  |  |  |
| Dialog DLL: Parameter:                                                                 | Dialog DLL: Parameter:                      |  |  |  |
| DCM.DLL pCM4                                                                           | TCM.DLL pCM4                                |  |  |  |
| Warn if outdated Executable is loaded                                                  | Warn if outdated Executable is loaded       |  |  |  |
| Manage Component Vie                                                                   | ewer Description Files                      |  |  |  |
| OK                                                                                     | cel Defaults Help                           |  |  |  |

Figure 4-16 Debugger configuration

The default initialization file *sram.ini* is in SDK\_Folder\build\scripts. You can use this file directly, or copy it to the project directory.

#### **Note**:

SDK\_Folder is the root directory of GR551x SDK.

The initialization file *sram.ini* contains a set of debug commands, which are executed during debugging. On the **Initialization File** bar, click **Edit...** on the right side, to open the *sram.ini* file. Example code of *sram.ini* is provided as follows:

```
/**
*********
                                             * * * * * * * * * * * * * * * * * * *
* GR551x object loading script through debugger interface
* (e.g.Jlink, *etc).
* The goal of this script is to load the Keils's object file to the
* GR551x RAM
* assuring that the GR551x has been previously cleaned up.
*/
// Debugger reset(check Keil debugger settings)
// Preselected reset type(found in Options->Debug->Settings)is
// Normal(0);
// -Normal:Reset core & peripherals via SYSRESETREQ & VECTRESET bit
// RESET
// Load object file
LOAD %L
// Load stack pointer
SP = RDWORD(0 \times 0000000)
// Load program counter
```

```
GODIX
```

```
$ = _RDWORD(0x00000004)
// Write 0 to vector table register, remap vector
_WDWORD(0xE000ED08, 0x00000000)
```

### 🛄 Note:

Keil supports executing debugger commands set by developers in the following order:

- When Load Application at Startup (Options for Target 'GR551x\_SK' > Debug > Load Application at Startup) is enabled, the debugger first loads the file under Name of Executable (Options for Target 'GR551x\_SK' > Output > Name of Executable).
- 2. Execute the command in the file specified in **Options for Target 'GR551x\_SK' > Debug > Initialization File**.
- 3. When options under Options for Target 'GR551x\_SK' > Debug > Restore Debug Session Settings are checked, restore corresponding Breakpoints, Watch Windows, Memory Display, and other settings.
- 4. When Options for Target 'GR551x\_SK' > Debug > Run to main() is checked, or the command g, main is discovered in the Initialization File, the debugger automatically starts executing CPU commands, until running to the main() function.

## 4.6.2 Starting Debugging

After completing debugger configuration, click 🔍 (Start/Stop Debug Session) on the Keil toolbar, to start debugging.

#### 🛄 Note:

Make sure that both options under **Connect & Reset Options** are set to **Normal**, as shown in Figure 4-17. This is to ensure when you click **Reset** on the Keil toolbar after enabling **Start Debug Session**, the program can run normally.

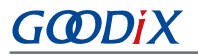

| Cortex JLink/JTrace Target Driver Setup                                                                |                 |                                      |                                       |          | ×                                           |
|----------------------------------------------------------------------------------------------------|-----------------|--------------------------------------|---------------------------------------|----------|---------------------------------------------|
| Debug Trace Flash Download                                                                             |                 |                                      |                                       |          |                                             |
| J-Link / J-Trace Adapter                                                                               | JTAG De         | vice Chain                           | D                                     |          | Move                                        |
| SN:         483061093         •           Device:         J-Link OB-SAM3U128                           | TDO             | IDCODE                               | Device Name                           | IRlen    | Up                                          |
| HW : V3.00 dll : V5.12e<br>FW : J-Link OB-SAM3U128 V3 corr                                             | TDI             |                                      |                                       |          | Down                                        |
| Port: Max Clock:<br>JTAG V 5 MHz V                                                                     | C Man           | matic Detection<br>ual Configuration | ID CODE<br>Device Name                | :        |                                             |
| Auto Clk                                                                                               | Add             | Delete Upo                           | late IR ler                           | i 📔      |                                             |
| Connect & Reset Options<br>Connect: Normal  Reset: Norr<br>Reset after Connect                         | nal             | Cache                                | e Options<br>ache Code<br>ache Memory | Download | d Options<br>Code Download<br>Ioad to Flash |
| Interace     ICL/III       ICL/III     Network Se       Scan     IP-Address       State: ready     127 | ttings<br>0 . 0 | Port (Aut<br>. 1 : 0                 | (o: 0)                                | Ping     | JLink Info                                  |
|                                                                                                    |                 |                                      | ОК                                    | Cance    | el Apply                                    |

Figure 4-17 Setting Connect & Reset Options to Normal

For debugging in XIP Mode, no other matters need attention. However, there are some additional notes for debugging in Mirror Mode. See "Section 4.6.3 Debugging in Mirror Mode".

## 4.6.3 Debugging in Mirror Mode

In Mirror Mode, you shall set breakpoints after the application firmware is copied to RAM.

### 🛄 Note:

If breakpoints are set within the RAM address range, Keil uses software breakpoints to save hardware resources (replace the original commands with BKPT instructions). After you set breakpoints, the Bootloader copies the application firmware to an address where breakpoints are set. The BKPT instructions of the address then are overwritten by the application firmware, and applications cannot stop when running to the address. For more information, see the ARM Keil official document *Breakpoints are not hit when debugging in RAM*.

You should set breakpoints before executing the main() function of applications. Follow the steps below to set breakpoints:

1. Add **\_\_\_BKPT(X)** to the first line of the main() function. Example code is provided below:

```
int main(void)
{
    __BKPT(0);
    app_periph_init();
    /*<init user periph .*/</pre>
```

- 2. Click **Build** on the Keil toolbar to compile and link code.
- 3. Click ((Start/Stop Debug Session) on the Keil toolbar to start debugging. The application stops at \_\_\_\_\_BKPT(0) when it starts debugging.
- 4. Set new breakpoints in the application.
- 5. Press F10 (not F5) to step over the next code line, so that you can continue debugging code in a normal way.

### **Note**:

Pressing F10 allows to execute the next code line only; press F5 allows to execute all the rest code lines. Keil only responds to F10 when it hits **\_\_\_\_BKPT**.

### 4.6.4 Outputting Debug Logs

The GR551x SDK supports outputting debug logs of applications from hardware ports in a customized output mode. Hardware ports include UART, J-Link RTT, and ARM Instrumentation Trace Macrocell (ARM ITM). The GR551x SDK provides an APP LOG module to facilitate log output. To use the APP LOG module, users need to enable APP\_LOG\_ENABLE in *custom\_config.h*, and configure APP\_LOG\_PORT based on the needed output port.

### 4.6.4.1 Module Initialization

After configuration, you need to set log parameter by calling app\_log\_init() during peripheral initialization and to initialize the APP LOG module by registering log output APIs and Flush APIs. The APP LOG module supports using the printf() (a C standard library function) and APP LOG APIs to output debug logs. If you use APP LOG APIs, you can optimize logs by setting log level, log format, filter type, or other parameters; if you use printf(), the LOG parameter can be set to NULL.

Call the initialization function (see SDK\_Folder\components\libraries\bsp\bsp.h for details) of the corresponding module according to the output port configured, and register corresponding Send and Flush APIs. See user\_log\_debug\_init() for details. The APIs are provided as follows when UART is configured as the output port.

```
static void user_log_debug_init(void)
{
    app_log_init_t log_init;
    log_init.filter.level = APP_LOG_LVL_DEBUG;
    log_init.fmt_set[APP_LOG_LVL_ERROR] = APP_LOG_FMT_ALL & (~APP_LOG_FMT_TAG);
    log_init.fmt_set[APP_LOG_LVL_WARNING] = APP_LOG_FMT_LVL;
    log_init.fmt_set[APP_LOG_LVL_INFO] = APP_LOG_FMT_LVL;
    log_init.fmt_set[APP_LOG_LVL_DEBUG] = APP_LOG_FMT_LVL;
    app_log_init(&log_init, bsp_uart_send, bsp_uart_flush);
#if APP_LOG_STORE_ENABLE
    app_log_store_info_t store_info;
    app_log_store_op_t op_func;
    store_info.nv_tag = APP_LOG_DB_START_ADDR;
```

# GODIX

```
store_info.db_size = APP_LOG_DB_SIZE;
store_info.blk_size = APP_LOG_ERASE_BLK_SIZE;
op_func.flash_init = hal_flash_init;
op_func.flash_erase = hal_flash_erase;
op_func.flash_write = hal_flash_write;
op_func.flash_read = hal_flash_read;
op_func.time_get = NULL;
app_log_store_init(&store_info, &op_func);
#endif
}
```

**Note**:

- The input parameters of app\_log\_init() include the log initialization parameter, log output API, and Flush API (registration not required).
- GR551x SDK provides an APP LOG STORE module, which supports storing the debugging logs in
  flash and outputting the logs from flash. To use the APP LOG STORE module, users need to enable
   APP\_LOG\_STORE\_ENABLE in *custom\_config.h.* This module is configured in the ble\_app\_rscs project (in SDK\_F
   older\projects\ble\ble\_peripheral\ble\_app\_rscs), which can be used as a reference for users
   to use the APP LOG STORE module.
- Application logs output by using printf() cannot be stored by the APP LOG STORE module.

When the debugging logs are output through UART, the implemented log output API and Flush API are bsp\_uart\_send and bsp\_uart\_flush, respectively. bsp\_uart\_send implements app\_uart asynchronous output API (app\_uart\_transmit\_async) and hal\_uart synchronous output API (hal\_uart\_transmit). Users can choose a proper log output port according to specific applications. As a uart\_flush API, bsp\_uart\_flush is used to output the to-be-sent data cached in the memory in interrupt mode. Contents in both bsp\_uart\_send and bsp\_uart\_flush can be overwritten by users.

When the debugging logs are output through J-Link RTT or ARM ITM, the implemented log output APIs are bsp\_segger\_rtt\_send() and bsp\_itm\_send(). No Flush API is implemented when either J-Link RTT or ARM ITM is configured as the output port.

### 4.6.4.2 Application

After completing initialization of the APP LOG module, you can use any of the following four APIs to output debug logs:

- APP\_LOG\_ERROR()
- APP\_LOG\_WARNING()
- APP\_LOG\_INFO()
- APP\_LOG\_DEBUG()

In interrupt output mode, call app\_log\_flush() function to output all the debug logs cached, to ensure that all debug logs are output before the SoC is reset or the system enters the Sleep Mode.

GODIX

To output logs through J-Link RTT, it is recommended to modify SEGGER\_RTT.c as follows.

| SEGG | ER_RTT.c                                                                                |
|------|-----------------------------------------------------------------------------------------|
| 242  | -*/                                                                                     |
| 243  | //                                                                                      |
| 244  | <pre>// RTT Control Block and allocate buffers for channel 0</pre>                      |
| 245  | //                                                                                      |
| 246  | attribute((section (".ARMat_0x00805000")))    SEGGER_RTT_CB _SEGGER_RTT;                |
| 247  | <pre>//SEGGER_RTT_PUT_CB_SECTION(SEGGER_RTT_CB_ALIGN(SEGGER_RTT_CB _SEGGER_RTT));</pre> |
| 240  |                                                                                         |

Figure 4-18 To create an RTT Control Block and place it at 0x00805000

You also need to configure in J-Link RTT Viewer, as shown in Figure 4-19.

| 🔜 J-Link RTT Viewer V6.51a (beta)   Configuration                  | ?       | ×    |
|--------------------------------------------------------------------|---------|------|
| Connection to J-Link                                               |         |      |
| USB Serial No                                                      |         |      |
| ⊖ TCP/IP                                                           |         |      |
| O Existing Session                                                 |         |      |
| Specify Target Device                                              |         |      |
| CORTEX-M4                                                          | ~       |      |
| Script file (optional)                                             |         |      |
|                                                                    |         |      |
| Target Interface & Speed                                           |         |      |
| SWD 👻                                                              | 4000 kH | z 🔻  |
| RTT Control Block                                                  |         |      |
| Address     Search Range                                           |         |      |
| Enter the address of the RTT Control block.<br>Example: 0x20000000 |         |      |
| 0x00805000                                                         |         |      |
| ОК                                                                 | Car     | ncel |

Figure 4-19 To configure J-Link RTT Viewer

The address of **RTT Control Block** is specified in **Address**, the value of which can be obtained by inquiring the address of the **\_SEGGER\_RTT** structure in the .map file (generated during project compilation). If an RTT Control Block has been created as recommended in Figure 4-18 and is placed at 0x00805000, then **0x00805000** can be entered in the **Address** field.

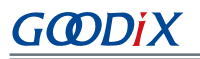

| store_rssi_addr | 0x00804538 | Data | 4    | <pre>lld_test_patch.o(.data)</pre>         |
|-----------------|------------|------|------|--------------------------------------------|
| preamble_arr    | 0x0080453c | Data | 8    | lld_lcp.o(.data)                           |
| tx_power_cs_tbl | 0x00804544 | Data | 28   | lld_lcp.o(.data)                           |
| CRC_TABLE       | 0x00804560 | Data | 1024 | lld_lcp.o(.data)                           |
| CRC_TABLE_7     | 0x00804960 | Data | 512  | <pre>lld_lcp.o(.data)</pre>                |
| _SEGGER_RTT     | 0x00805000 | Data | 120  | <pre>segger_rtt.o(.ARMat_0x00805000)</pre> |
| s_pwr_env       | 0x0080559c | Data | 84   | app_pwr_mgmt.o(.bss)                       |
| s_uart_env      | 0x008055f0 | Data | 616  | app_uart.o(.bss)                           |

Figure 4-20 To obtain the RTT Control Block address

## 4.6.5 Debugging with GRToolbox

The GR551x SDK provides an Android App, GRToolbox, to debug GR551x Bluetooth LE applications, which is in SDK\_f older\tools\GRToolbox\GRToolbox-Version.apk. GRToolbox integrates the following functions:

- General Bluetooth LE scanning and connecting; characteristics read/write
- Demos for standard profiles, including Heart Rate and Blood Pressure
- Goodix-customized applications

# 5 Development and Debugging with GR551x SDK in GCC

GNU Compiler Collection (GCC) is an open-source, cross-platform compiler system developed by the GNU Project running on both Linux and Windows operating systems.

### **Note**:

For Linux operating systems, Ubuntu 16.04 LTS or later LTS versions are recommended.

For details on how to install and use GCC in applications development and debugging, see GR551x GCC User Manual.

# 6 Development and Debugging with GR551x SDK in IAR

IAR Embedded Workbench IDE for Arm (IAR EWARM, mentioned as IAR below) is an IDE built by IAR Systems, supporting Windows operating system. You can download the IAR installation file on <u>IAR Systems official website</u>. Currently, IAR for ARM 8.2.22 and later versions are supported on the SDK.

For details on how to install and use IAR in applications development and debugging, see GR551x IAR User Manual.

# 7 Glossary

Table 7-1 Glossary

| Acronym      | Description                                |
|--------------|--------------------------------------------|
| ATT          | Attribute Protocol                         |
| Bluetooth LE | Bluetooth Low Energy                       |
| DAP          | Debug Access Port                          |
| DFU          | Device Firmware Update                     |
| GAP          | Generic Access Profile                     |
| GATT         | Generic Attribute Profile                  |
| GFSK         | Gaussian Frequency Shift Keying            |
| HAL          | Hardware Abstract Layer                    |
| нсі          | Host-Controller Interface                  |
| юТ           | Internet of Things                         |
| L2CAP        | Logical Link Control and Adaption Protocol |
| LL           | Link Layer                                 |
| NVDS         | Non-volatile Data Storage                  |
| ΟΤΑ          | Over The Air                               |
| PMU          | Power Management Unit                      |
| РНҮ          | Physical Layer                             |
| RF           | Radio Frequency                            |
| SCA          | System Configuration Area                  |
| SDK          | Software Development Kit                   |
| SM           | Security Manager                           |
| SoC          | System on Chip                             |
| XIP          | Execute in Place                           |